a hard a start of the start of the

777777

Guida all'utilizzo

## Indice

- Visione generale e WiFi
- Applicazione per Smartphone e Tablet
- Pannello di controllo
- Servizi Voce

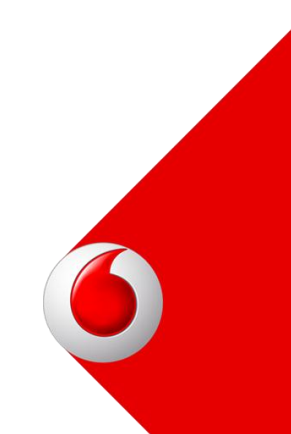

# Visione generale E WiFi

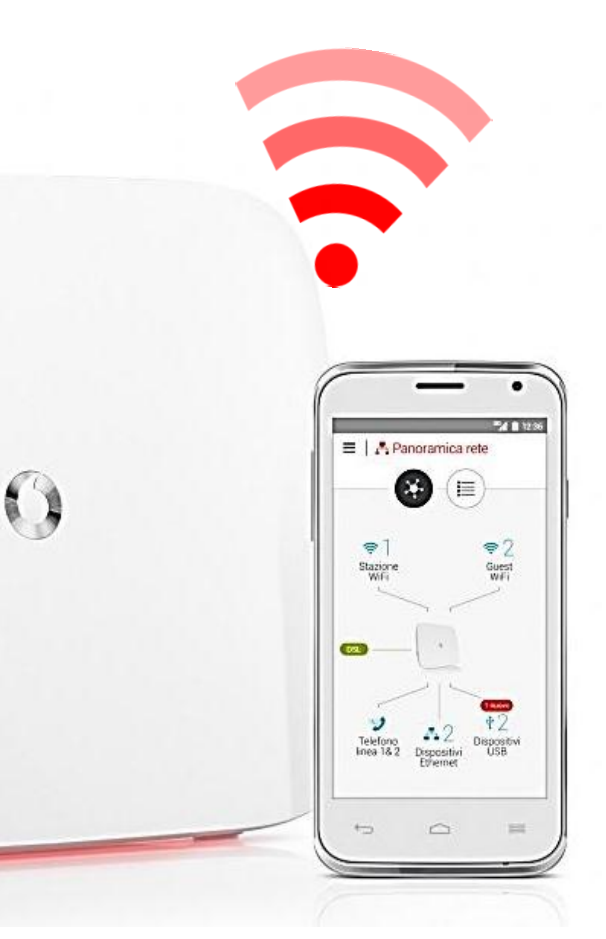

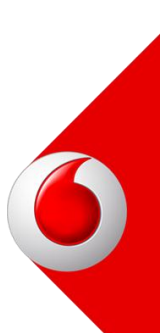

## Design

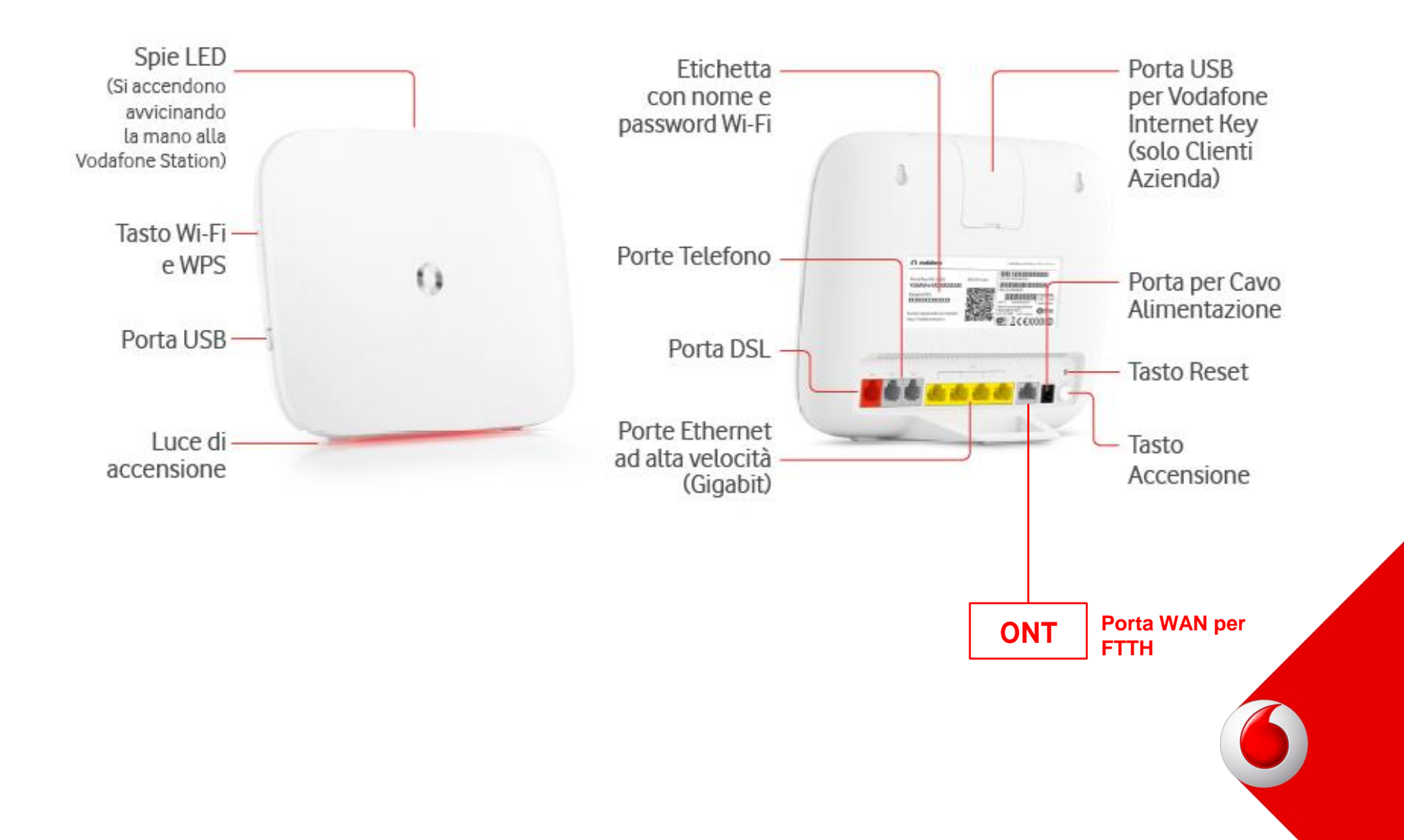

#### Led

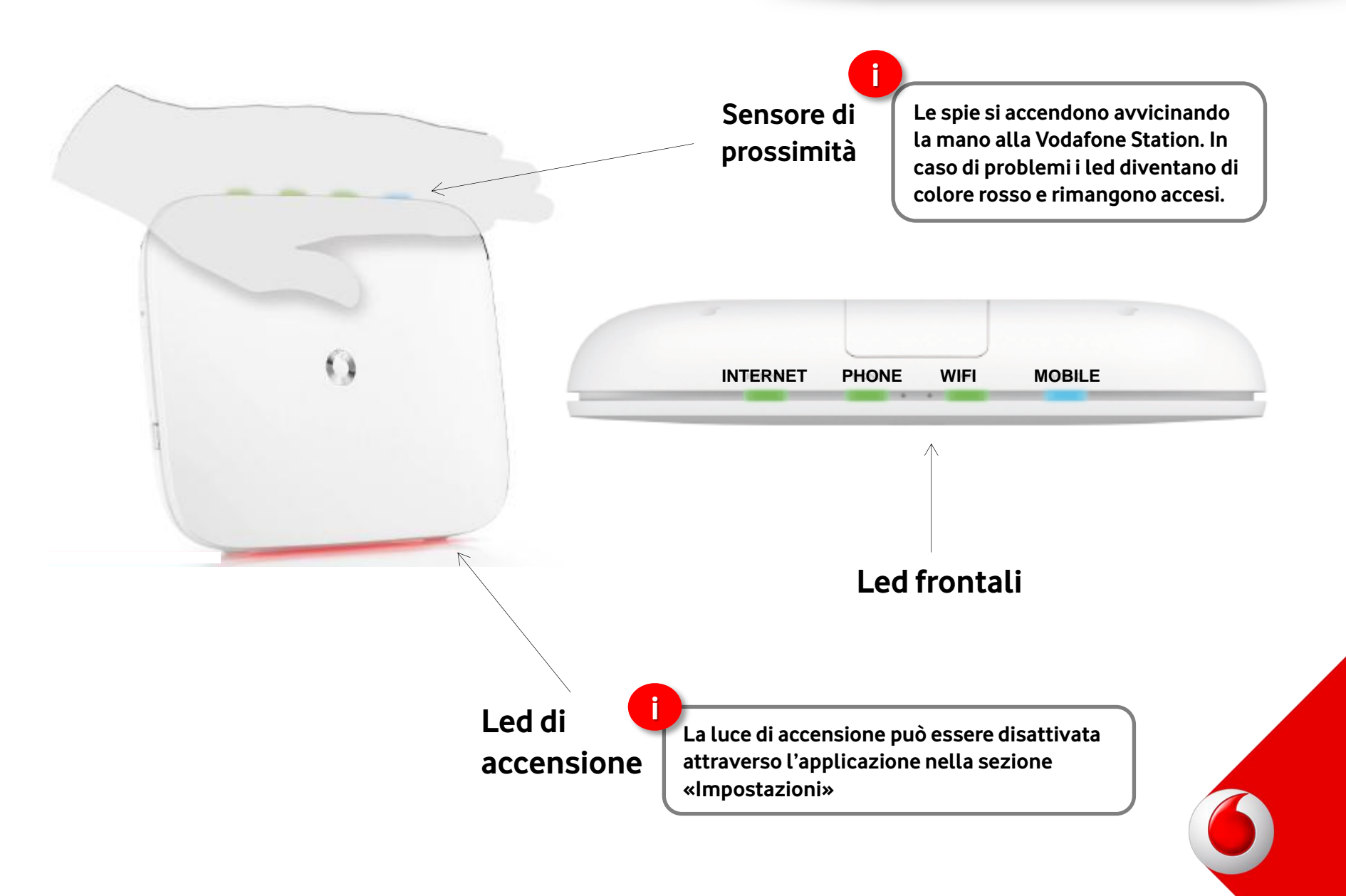

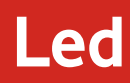

PHONE

## Significato dei led frontali

#### INTERNET

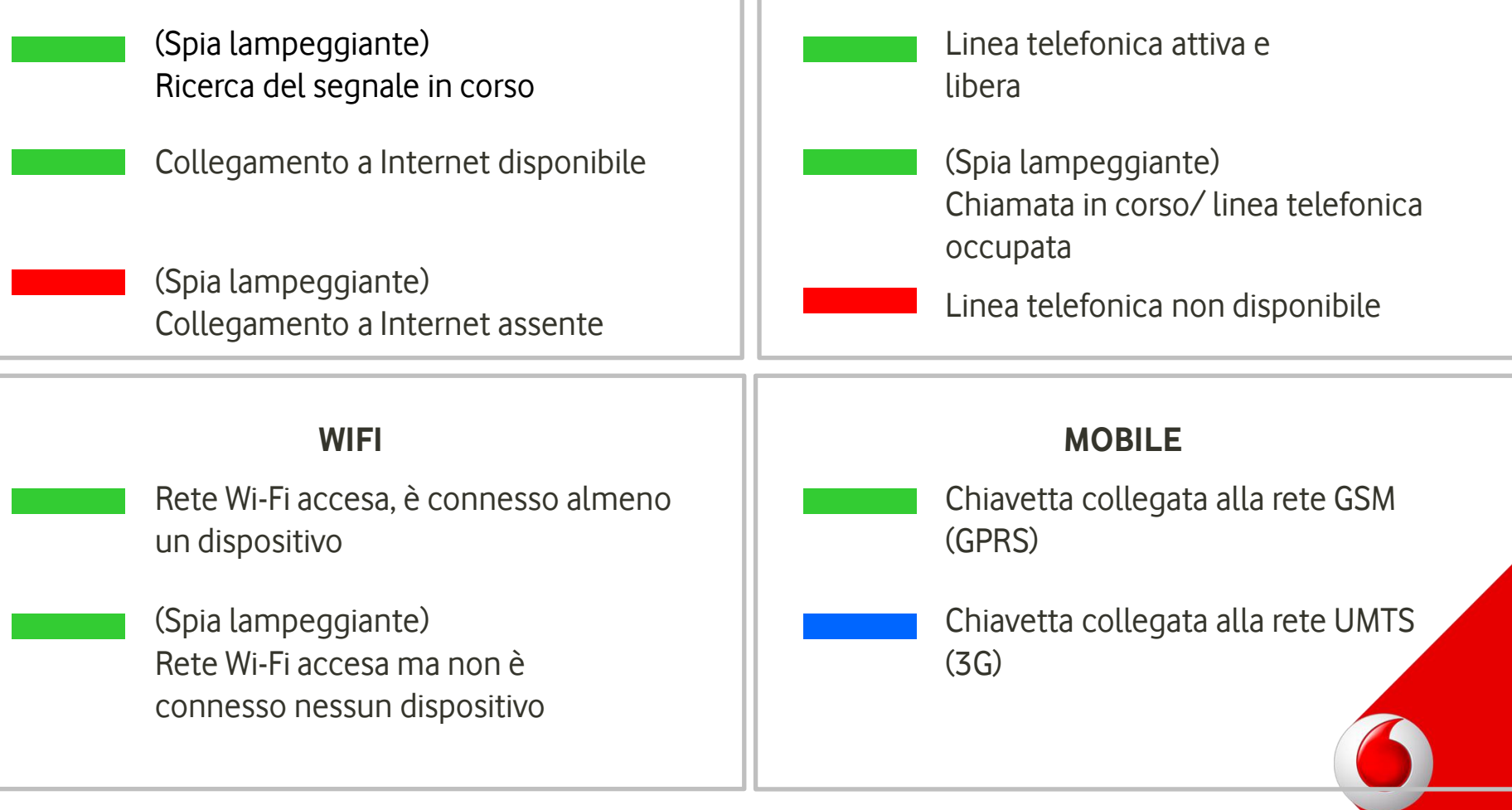

## Installazione

## Flap sulla scatola

All'interno della scatola è presente un pannello che descrive i 6 passi per collegare la Vodafone Station alla linea fissa.

## Wizard online

Una volta collegato il pc o un terminale alla Station, il wizard di installazione permette di verificare che tutto sia connesso correttamente. Al termine del wizard, sarà possibile configurare direttamente Rete Sicura, se il cliente ha il servizio attivo.

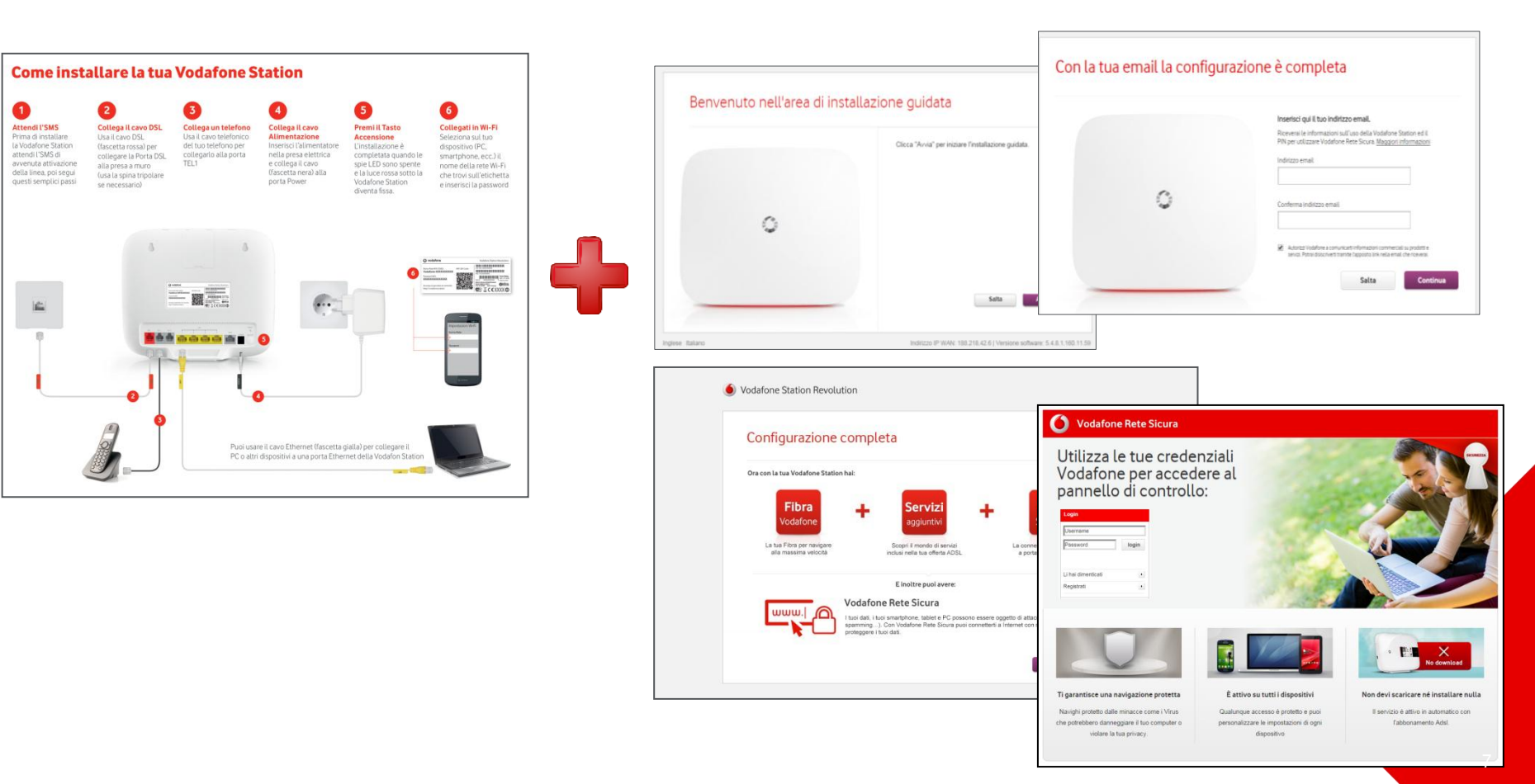

- WiFi standard 802.11ac
- WiFi Dual band 2,4GHz + 5GHz
- Velocita' WiFi 300 Mbps (su banda 2,4GHz) + 1300Mbps (su banda 5GHz)
- Tecnologia WiFi Beamforming
- 4 porte LAN Gigabit Ethernet 1000Mbps
- 1 porte WAN Gigabit Ethernet 1000Mbps
- 2 porte USB 2.0
- Condivisione hard disk e stampanti
- App Vodafone Station (per smartphone e tablet, iOS e Android)
- Servizio Vodafone Rete Sicura
- Supporto DLNA
- WPS e QR code
- Fiber-Ready

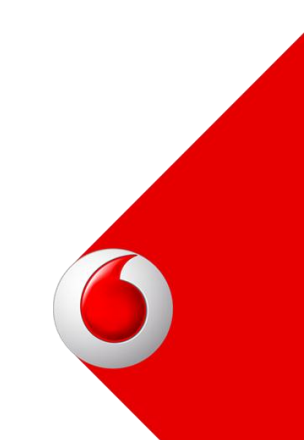

# **WiFi Revolution**

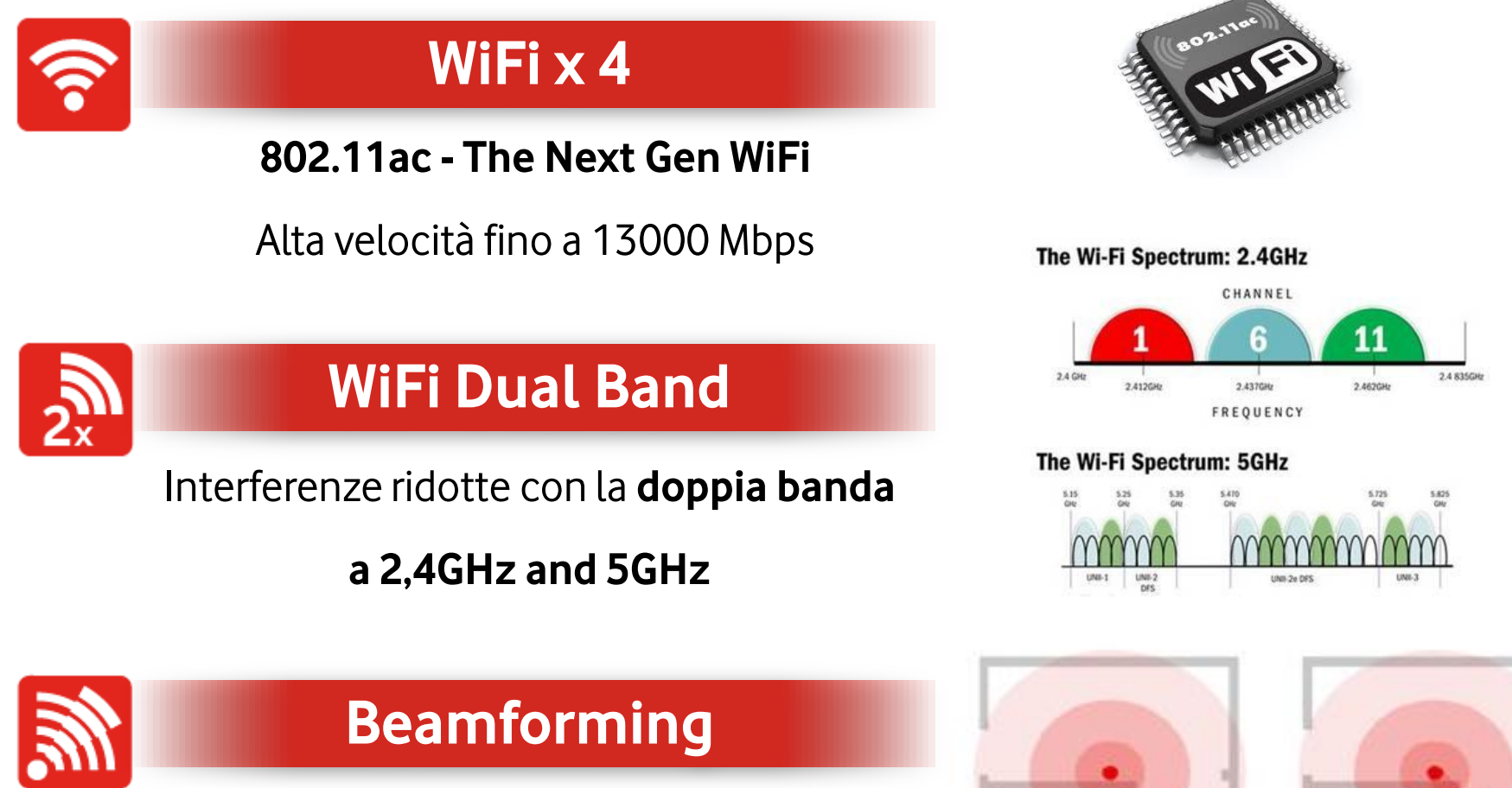

Copertura più ampia e top performance:

il WiFi che ti segue!

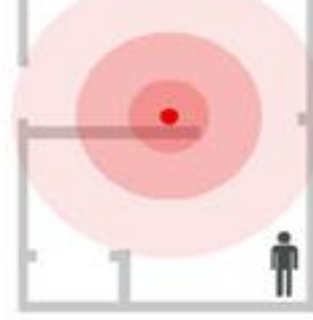

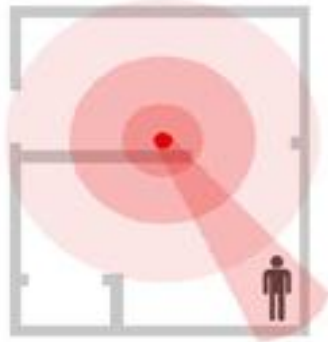

# **WiFi Revolution**

## Primo Collegamento

Il nome della rete e la password del WiFi si trovano sul retro della Vodafone Station e su un'etichetta presente sul lato della confezione. Il WiFi principale è di default attivo. Il WiFi Guest, invece, deve essere attivato dall'utente.

Nome della rete e

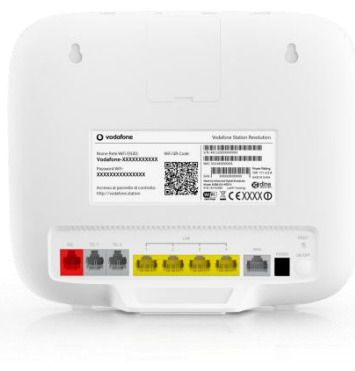

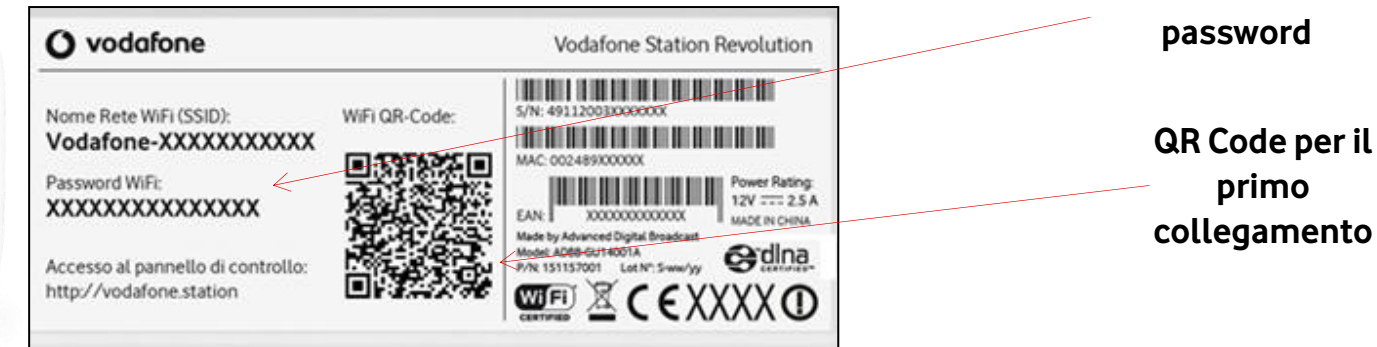

## Personalizzazione

E' possibile personalizzare il nome della rete e la password direttamente dall'app (sezione "WiFi").

E' possibile personalizzare anche il secondo WiFi sempre attraverso l'app.

In alternativa è possibile gestire tutte le configurazioni (anche quelle avanzate) direttamente dal portale <u>http://vodafone.station</u>

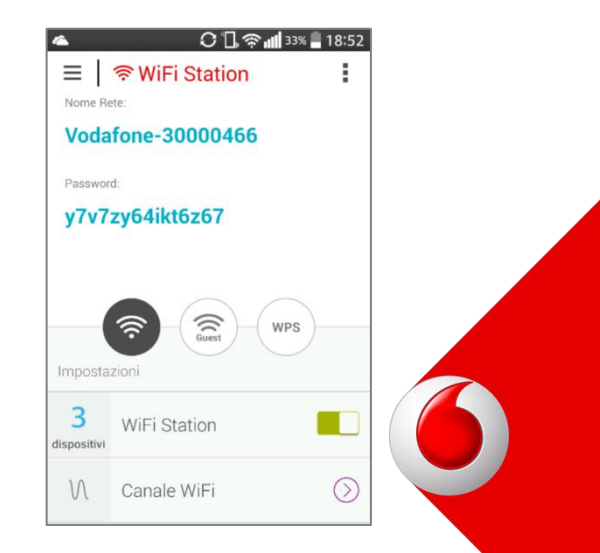

# Applicazione per Smartphone e Tablet

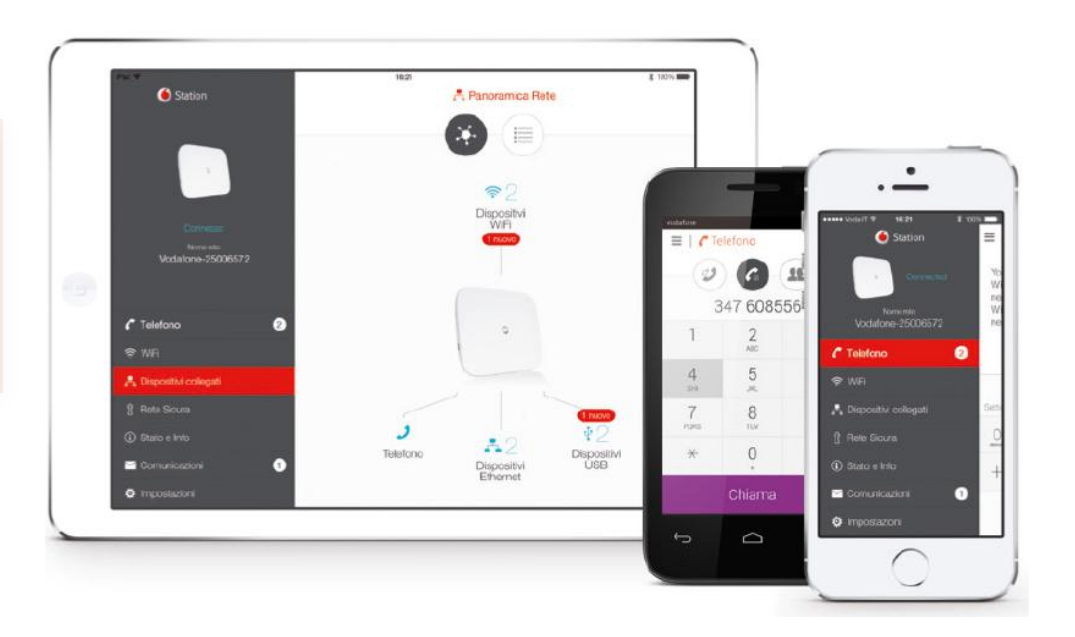

0

## Nuova App

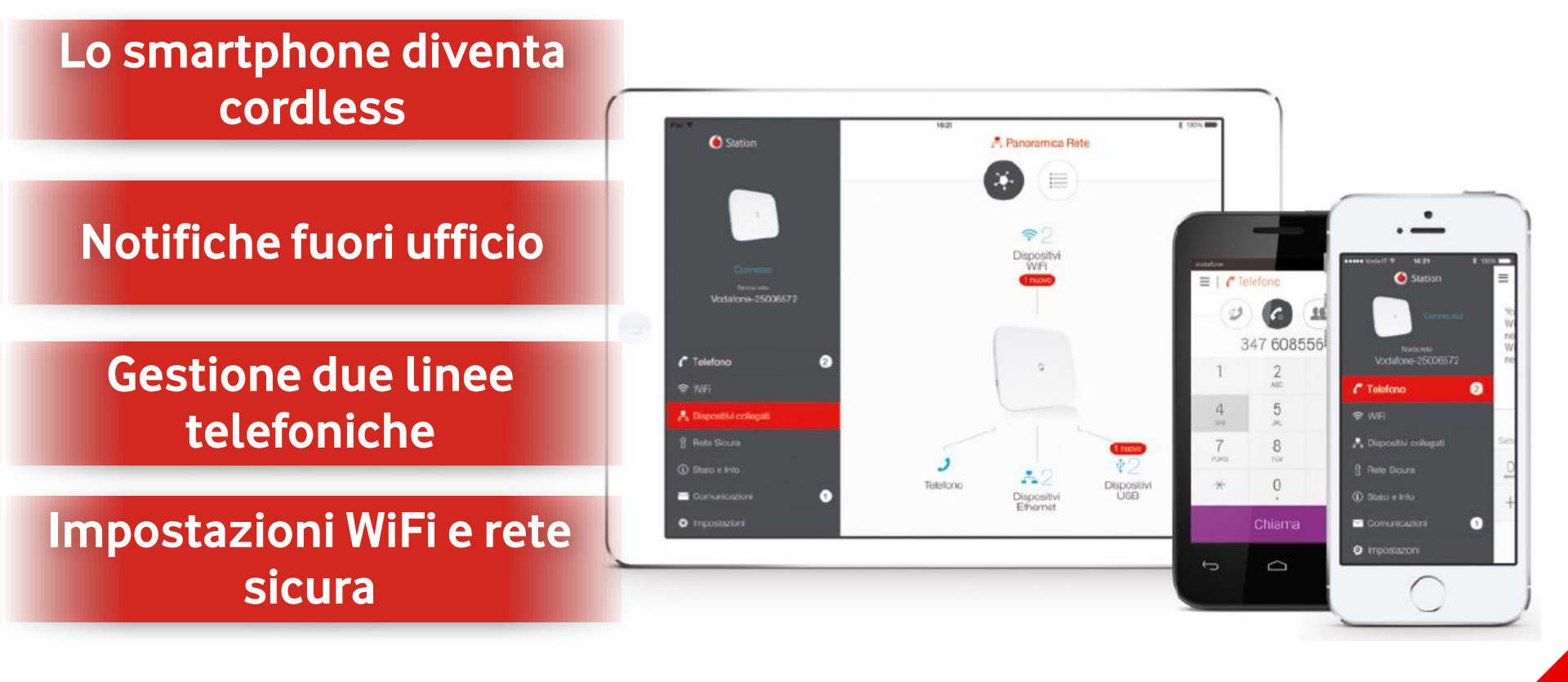

Disponibile per Android e iOS

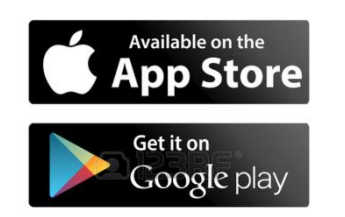

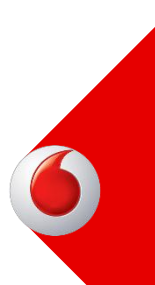

## Nuova App

## Pairing con la Station

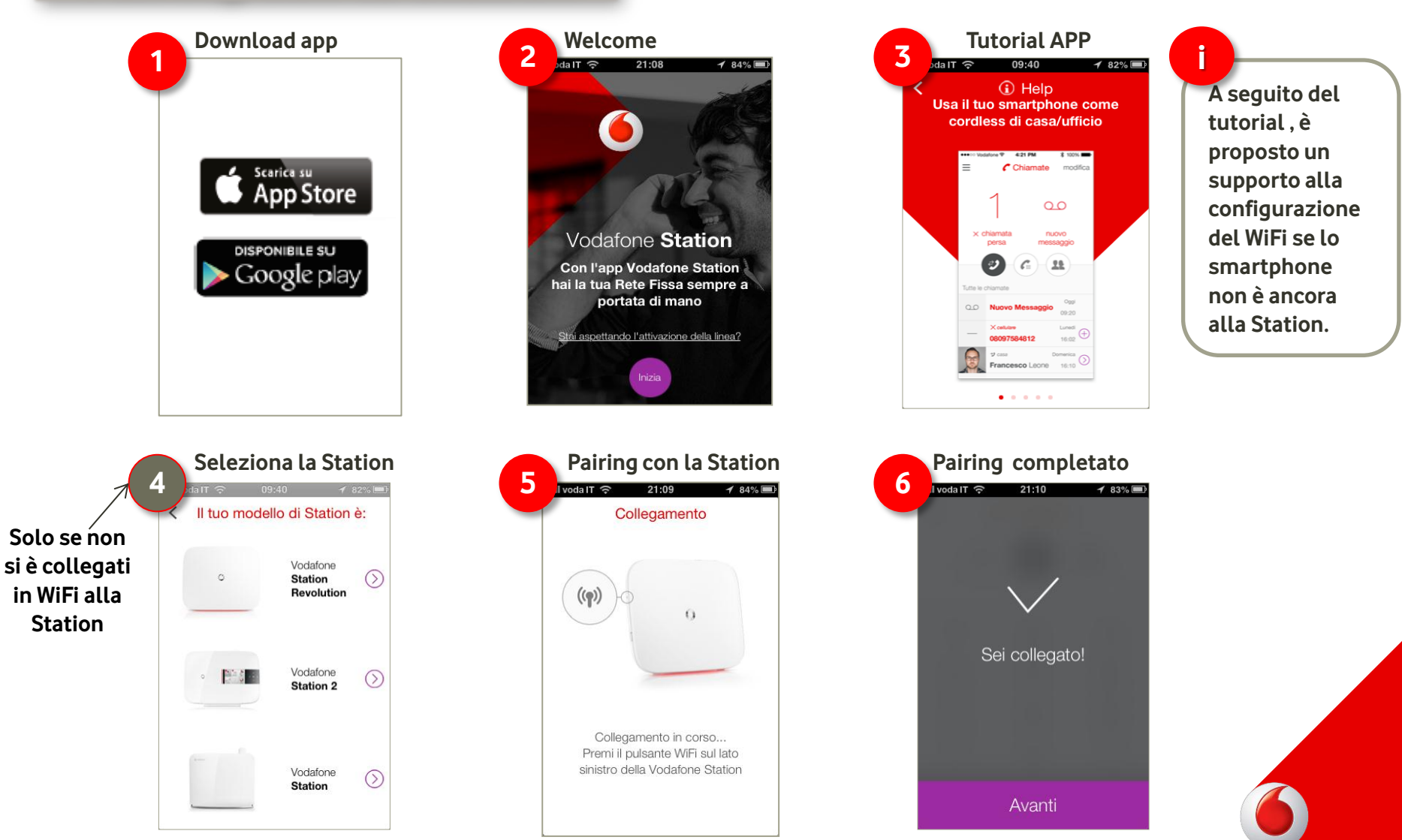

## Nuova App

#### **Tutorial**

Al primo avvio l'App mostra all'utente una serie di screenshot informativi sull'utilizzo dell'app.

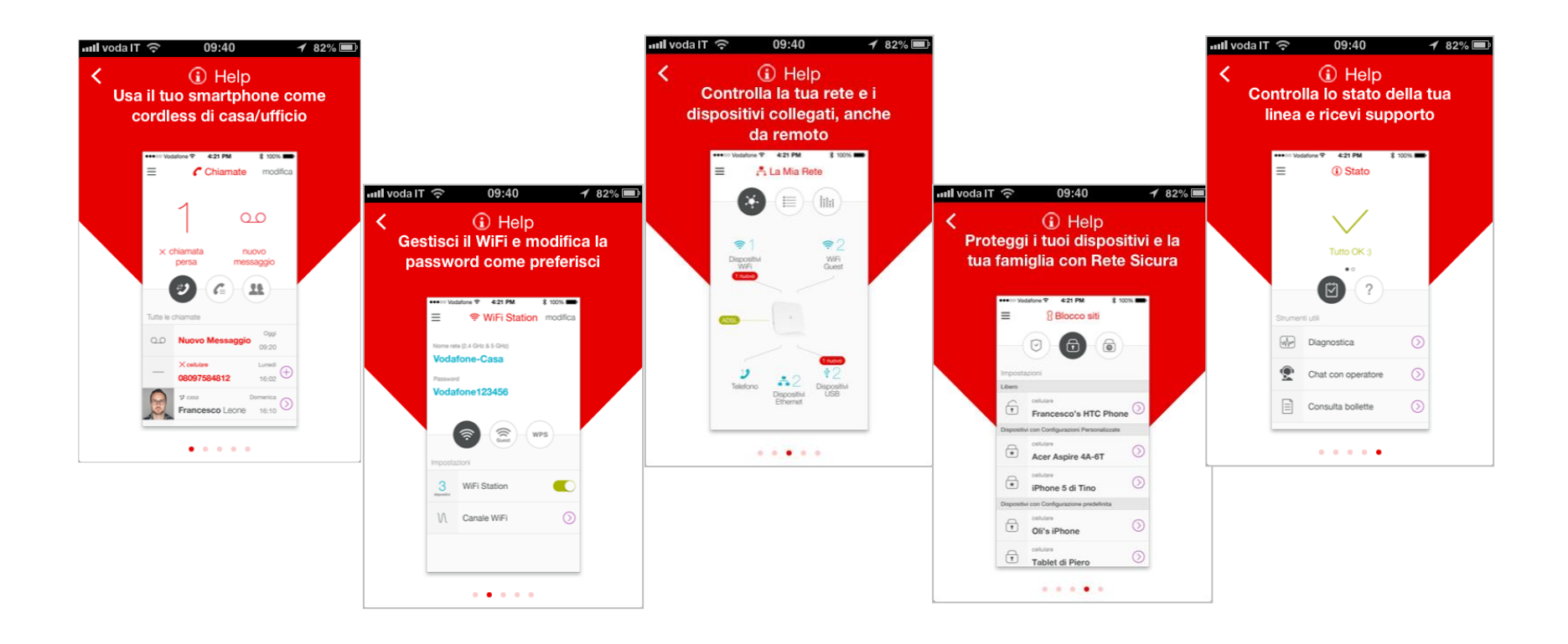

## Nuova App

## Menu principale

#### Connesso (collegato in WiFi alla Station)

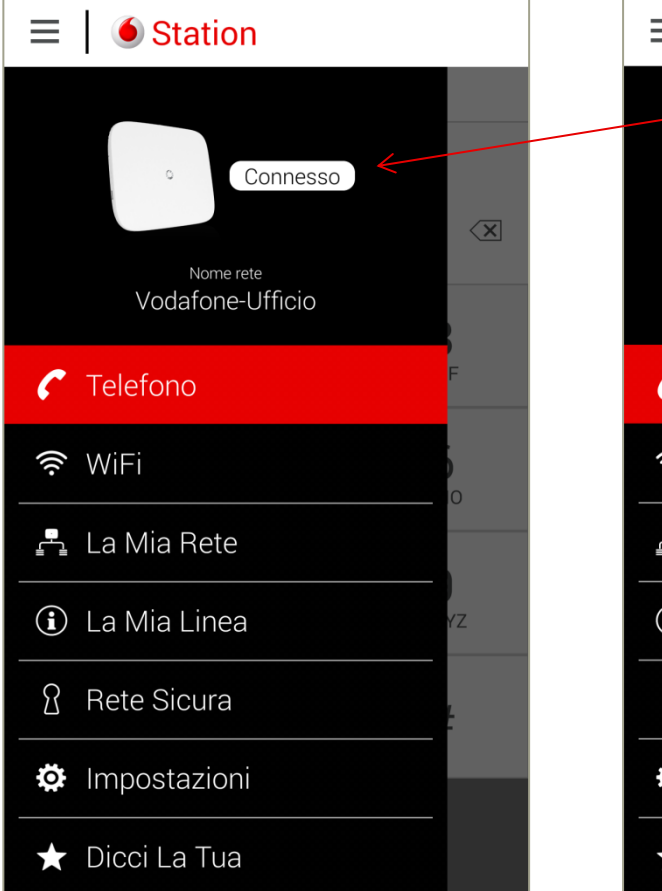

#### Connesso da Remoto (non collegato al WiFi della Station)

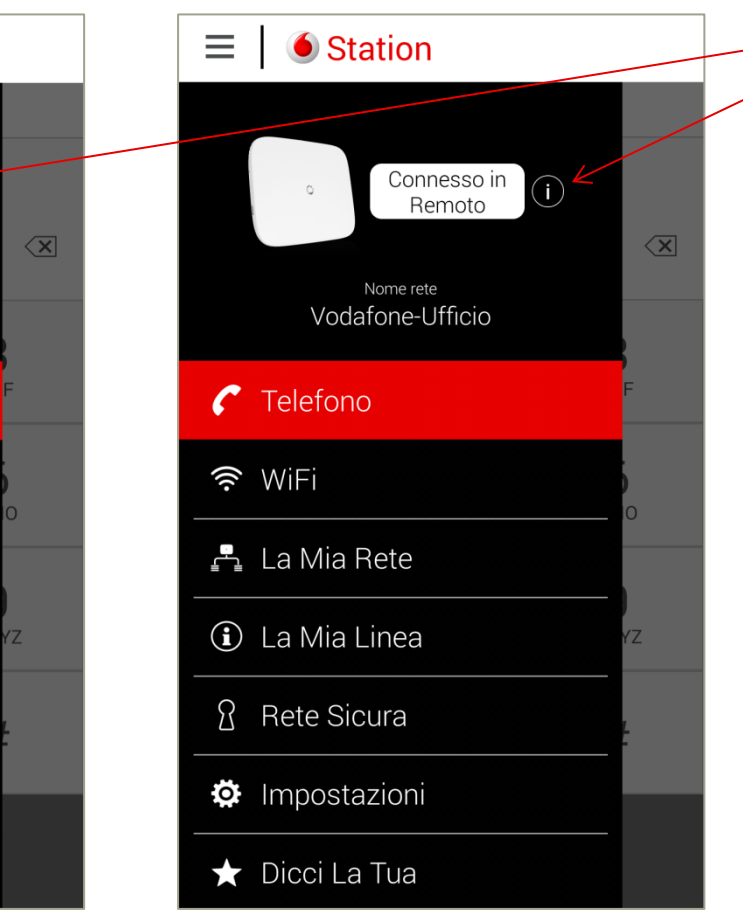

Sulla parte alta del menu è visibile lo stato della connessione tra app e Station (Connesso, Connesso da Remoto, Non connesso).

Nel caso di Connesso da remoto compare anche un punto esclamativo (!) di fianco all'etichetta. Cliccando sul punto esclamativo è possibile scegliere se procedere con la connessione con una nuova Station o restare connessi in remoto alla «vecchia» Station.

## Nuova App

#### Telefono

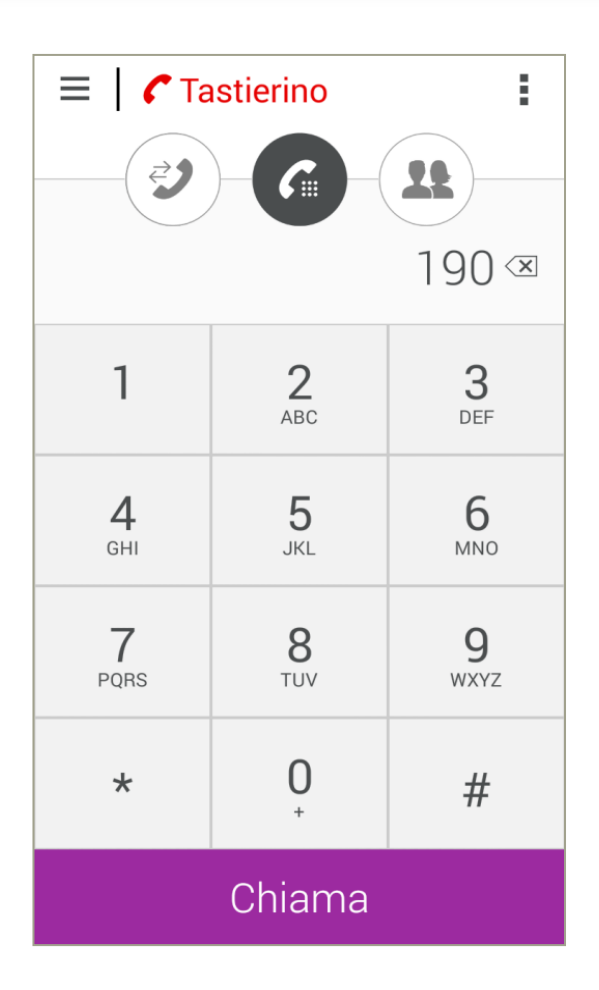

All'avvio dell'App è mostrata la pagina contenente il tastierino numerico per la composizione dei numeri da chiamare.

Nella parte alta dello schermo è possibile cliccare su una delle icone per spostarsi nelle altre sezioni del telefono:

- *Elenco Chiamate*: sezione per la visualizzazione delle chiamate effettuate/ricevute/perse dalla Vodafone Station
- *Rubrica*: sezione per la gestione della rubrica integrata Smartphone/App

# Nuova App

#### Telefono

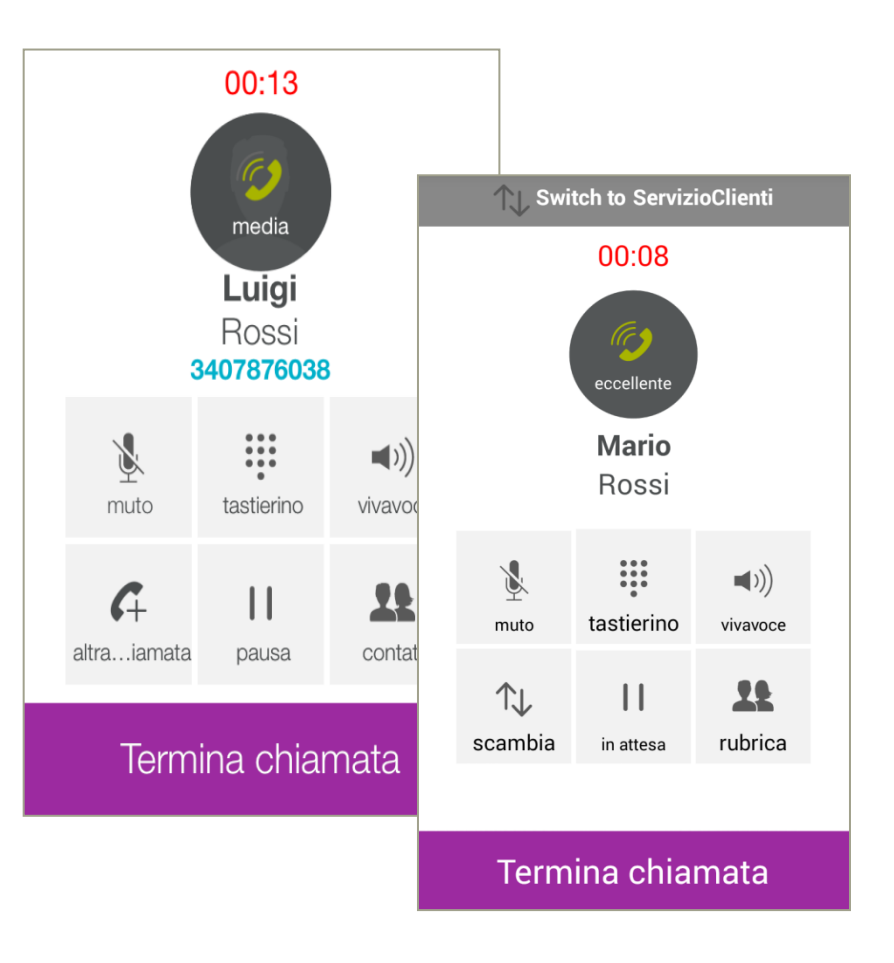

Utilizzando il tastierino numerico, o selezionando un contatto dalla rubrica, è possibile effettuare chiamate telefoniche dalla propria linea ADSL/Fibra, esattamente come se si utilizzasse il telefono fisso.

Nel caso in cui il numero chiamato/chiamante sia presente in rubrica saranno mostrati i dettagli del contatto, oltre che la durata della chiamata.

Sarà possibile:

- Chiudere la chiamata in corso
- Mettere in muto il microfono
- Attivare la funzionalità vivavoce
- Mettere in attesa la chiamata corrente
- Effettuare una seconda chiamata (mettendo in attesa quella attuale) digitando direttamente il numero di telefono, oppure selezionando il numero all'interno della rubrica.
- Ricevere una seconda chiamata mettendo in pausa quella attuale.

Nel caso in cui siano in corso due chiamate, una sola sarà attiva mentre l'altra sarà in pausa. In questa condizione l'applicazione evidenzia la chiamata attiva e da all'utente la possibilità di passare da una chiamata all'altra attraverso il bottone *"Scambia"*.

## Nuova App

#### Telefono

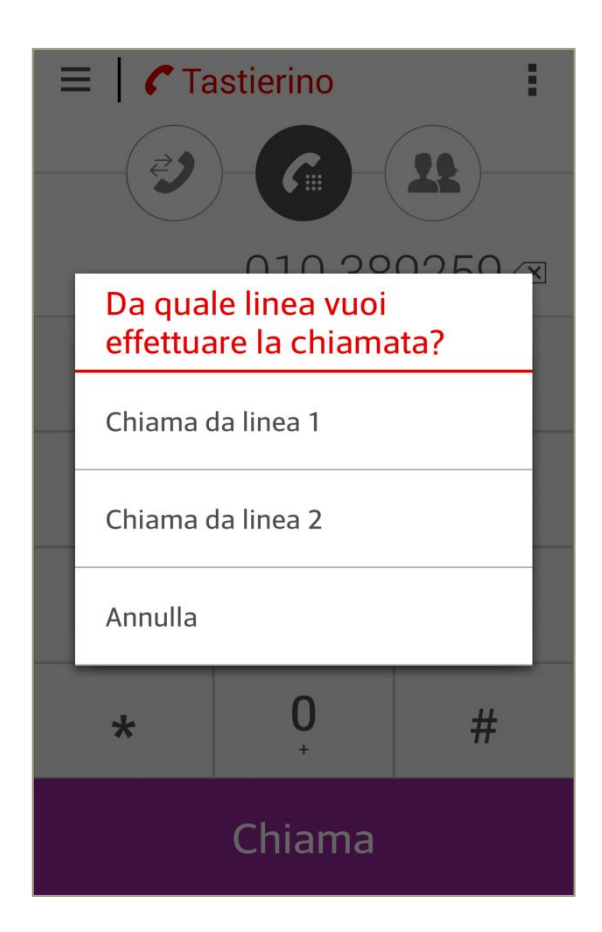

Se si è sottoscritto un'offerta che comprende 2 linee telefoniche, l'applicazione gestisce entrambe le linee.

Usando il tastierino oppure selezionando un numero in rubrica, è possibile scegliere il numero dal quale si vuole effettuare la chiamata in uscita.

E' possibile anche selezionare una linea da utilizzare di default per le chiamate in uscita (nella sezione «Impostazioni-Servizi Voce»)

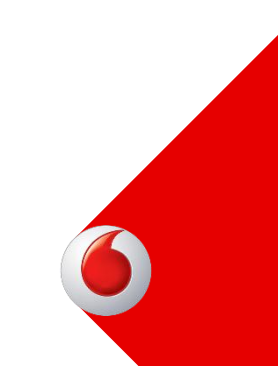

## Nuova App

#### Telefono

| =           | 🕻 Rubrica           |             |          |          |    |   |    |          |
|-------------|---------------------|-------------|----------|----------|----|---|----|----------|
|             | 2)-G                |             |          |          |    |   |    |          |
| Lista Co    | ntatti              | Nessuna SIM | <u>○</u> | 17:17    |    |   |    | <b>•</b> |
| +           | Crea nuovo contatto | Cerca co    | ontatto  |          |    |   | ar | nulla    |
| В           |                     |             |          |          |    |   |    |          |
| MB          | Mario Bianchi       |             |          |          |    |   |    |          |
| R           |                     |             |          |          |    |   |    |          |
| LR          | Luigi Rossi         | QWE         | R        | T        | γl | J |    | P        |
| V           |                     | A S         | DF       | G        | Н  | J | κ  | L        |
| <b>A</b> \/ | Anna Vandi          | ▲ Z         | xc       | <b>v</b> | В  | Ν | Μ  |          |
|             |                     | .?123       |          | spazi    | 0  |   | ir | ivio     |

La Rubrica è accessibile dal menu/ sezione «Telefono» cliccando sull'icona apposita.

L'applicazione mostra i contatti presenti sullo smartphone.

La stella indica invece che il contatto è stato marcato come "preferito" all'interno dell'applicazione.

E' possibile effettuare ricerche digitando il nome/cognome del contatto direttamente nel campo "*Cerca contatti*".

# Nuova App

## Telefono

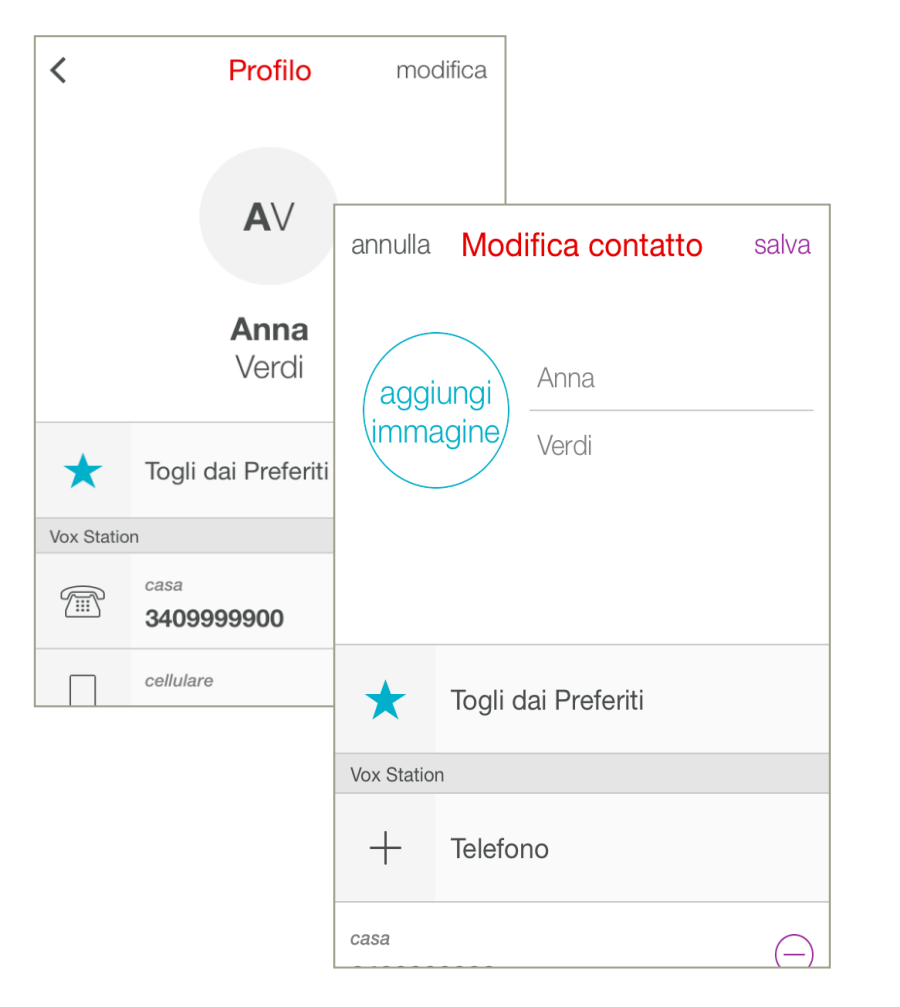

Selezionando un contatto sarà mostrata la pagina di modifica contatto.

La schermata si divide in tre sezioni distinte:

- nome e cognome
- foto del contatto (se presente nel telefono)
- Preferito/non preferito

Possono essere presenti più numeri di telefono. E' possibile modificare i numeri del contatto selezionando "*Modifica*"

# Nuova App

#### Telefono

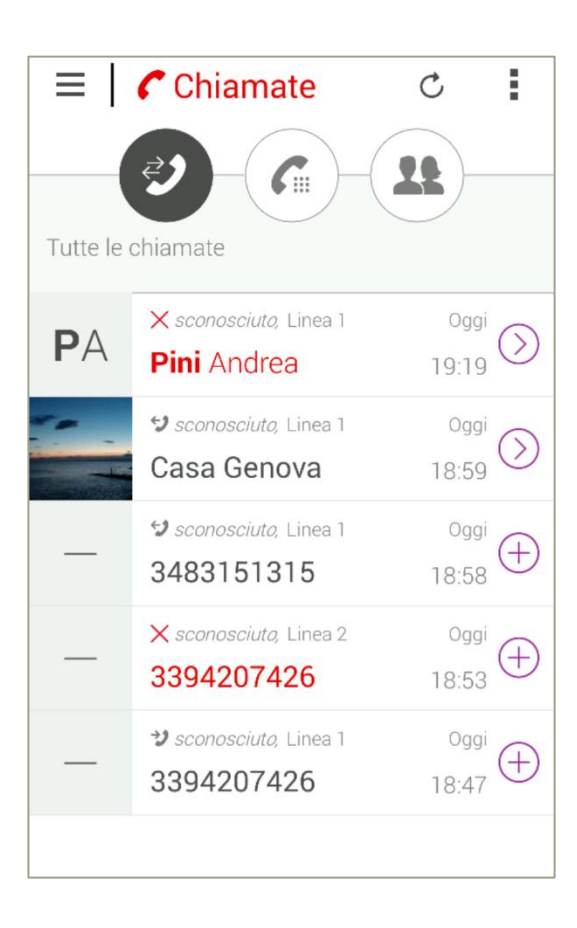

L'elenco chiamate è accessibile dal menu/ sezione "Telefono" cliccando sull'icona apposita.

Nella sezione "*Chiamate"* è mostrato l'elenco delle chiamate effettuate, ricevute e perse dalla Vodafone Station.

L'elenco può essere aggiornato trascinando l'elenco chiamate verso il basso (solo su iOS), oppure (su Android) tramite il tasto opzioni.

Per ogni voce sono visualizzati:

- Numero di telefono
- Nome del contatto
- Data e ora della chiamata
- Linea dalla quale è stata effettuata la chiamata

Nel caso si desiderasse richiamare uno dei numeri in elenco sarà sufficiente selezionarlo e la chiamata partirà in automatico. Cliccando sull'opzione "Modifica" è inoltre possibile rimuovere singole voci svuotare l'intera lista.

# Nuova App

#### WiFi

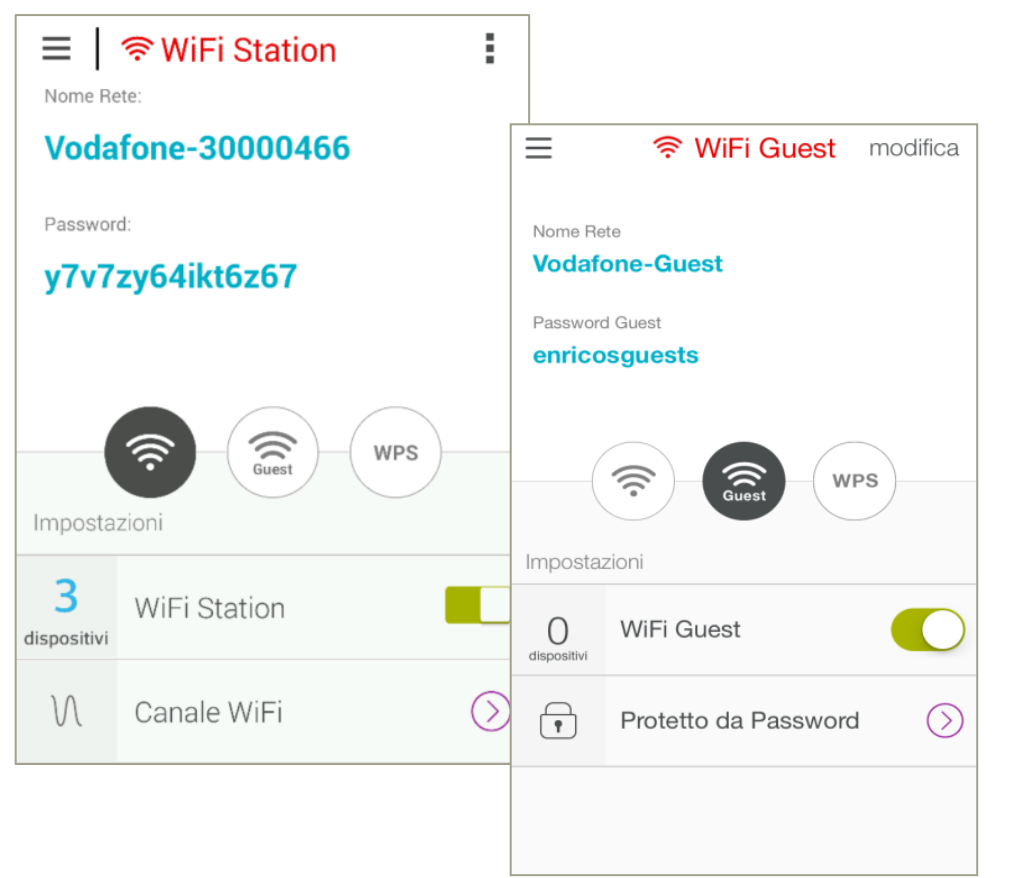

La sezione è accessibile dal menu /sezione WiFi e mostra tre parti principali:

- il nome (SSID) della Rete WiFi e la password
- icona per WiFi Guest
- WPS

Nella parte in basso si possono visualizzare:

- il numero dispositivi connessi in WiFi
- Il tasto per spegnimento / riaccensione WiFi.

Cliccando sul numero dispositivi è possibile accedere al dettaglio della lista dispositivi e alla sezione «La mia Rete».

# Nuova App

## WiFi

| < Sele       | ziona Re                                      | ete                                                                       | Per ot          | ttimizzare la qualità della connessione in WiFi, è possibile accedere alla                        |                                                                                                    |              |         |                                                                           |            |      |
|--------------|-----------------------------------------------|---------------------------------------------------------------------------|-----------------|---------------------------------------------------------------------------------------------------|----------------------------------------------------------------------------------------------------|--------------|---------|---------------------------------------------------------------------------|------------|------|
| Rete 2,4 GHz |                                               | 0                                                                         | «Cana<br>In que | «Canali WiFi».<br>In questa sezione è possibile scegliere la frequenza e il canale più libero per |                                                                                                    |              |         |                                                                           |            |      |
| Rete 5 GHz   |                                               | 0                                                                         | ottimi          | zzarela                                                                                           | qualità della c                                                                                                    | connessione. |         |                                                                           |            |      |
|              | annulla Canale (2,4 GHz) salva                |                                                                           |                 |                                                                                                   | Canale (2.4 G                                                                                                    | Hz)          | annulla | Canale                                                                    | (5 GHz) sa | alva |
|              | Se no<br>scegli<br>cerche                     | Se non sai che canale utilizzare,<br>scegli l'impostazione automatica che |                 |                                                                                                   | Se non sai che canale utilizzare,<br>scegli l'impostazione automatica<br>che cercherà per te il canale<br>migliore. |              |         | Se non sai che canale utilizzare,<br>scegli l'impostazione automatica che |            |      |
|              |                                               |                                                                           | 0               | $\odot$                                                                                           | Auto                                                                                                    | Canale 9     |         |                                                                           |            |      |
|              |                                               |                                                                           |                 | 4<br>reti                                                                                         | Canale 1                                                                                                    |              |         |                                                                           |            |      |
|              | Auto     Canale 4       Canale 1     Canale 2 |                                                                           | 0<br>reti       | Canale 2                                                                                          |                                                                                                    | $\odot$      | Auto    | Canale 1                                                                  | 136        |      |
|              |                                               |                                                                           | O Canale 3      |                                                                                                   |                                                                                                    | Canale 36    |         |                                                                           |            |      |
|              |                                               |                                                                           | 1<br>rete       | Canale 4                                                                                          |                                                                                                    | Canale       | 40      |                                                                           |            |      |
|              |                                               |                                                                           |                 |                                                                                                   |                                                                                                    |              |         |                                                                           |            |      |

# Nuova App

## WiFi

#### ■ \$ WPS

Con il collegamento semplificato WPS puoi collegare rapidamente i tuoi dispositivi compatibili alla Vodafone Station senza l'inserimento della password.

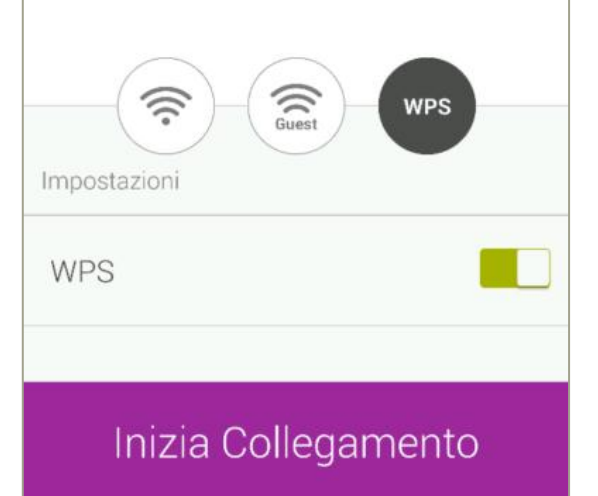

Cliccando su "inizia collegamento", chi vuole connettere il proprio dispositivo al WiFi della Station tramite WPS ha a disposizione **120 secondi.** 

Viene visualizzato il conto alla rovescia ed è possibile sempre interrompere il collegamento.

# Nuova App

#### La mia rete

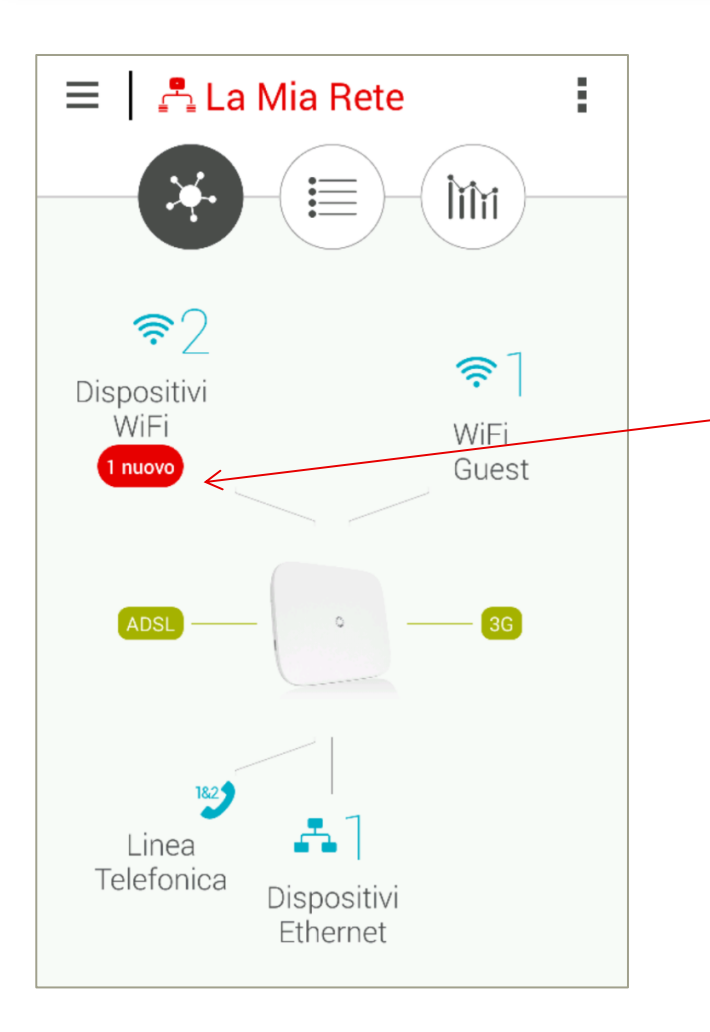

In questa sezione è possibile visualizzare la mappa della rete con il tipo di connessione (ADSL/ Fibra), i dispositivi connessi alla Station (tramite WiFi, Guest WiFi, Ethernet, USB), la/e linee telefoniche attive e la Internet Key se presente.

In rosso vengono evidenziati i nuovi dispositivi connessi in WiFi o in WiFi Guest.

Le altre due icone sulla parte alta dello schermo permettono di accedere rispettivamente alla sezione di dettaglio dei dispositivi connessi ed allo speed test.

# Nuova App

## La mia rete

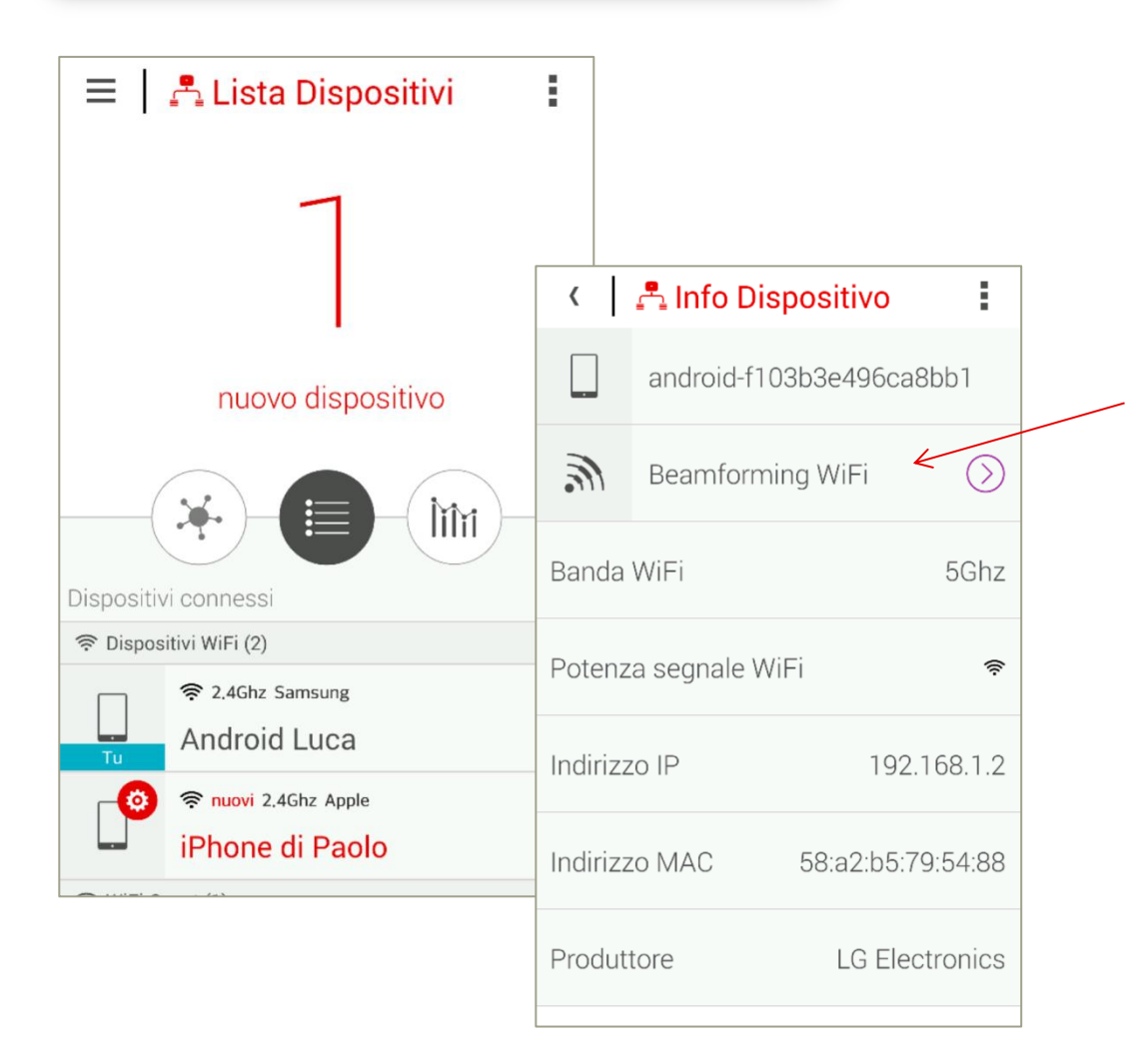

In questa sezione è possibile visualizzare la lista dei dispositivi connessi alla Station (tramite WiFi, Guest WiFi , Ethernet, USB).

Cliccando sul singolo dispositivo è possibile visualizzare i dettagli del dispositivo:

- il tipo di banda e la potenza del segnale WiFi
- Indirizzo IP e Mac address

E' inoltre presente l'indicazione se il Beamforming è attivo o meno.

## Nuova App

## La mia rete

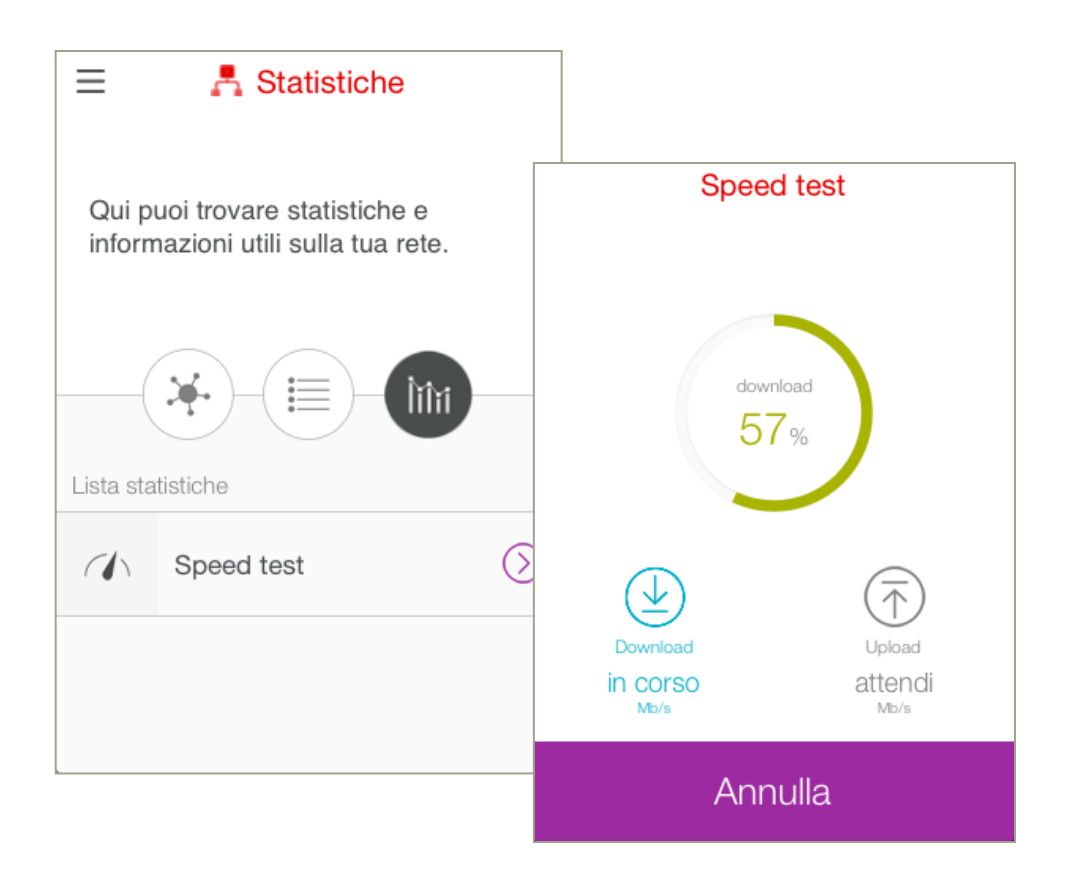

Cliccando su «statistiche» e' possibile accedere alla sezione dello speed test.

Per avviare il test occorre cliccare sul tasto "Avvia".

NB. Il test non è presente per i clienti Fibra.

## Nuova App

#### La mia linea

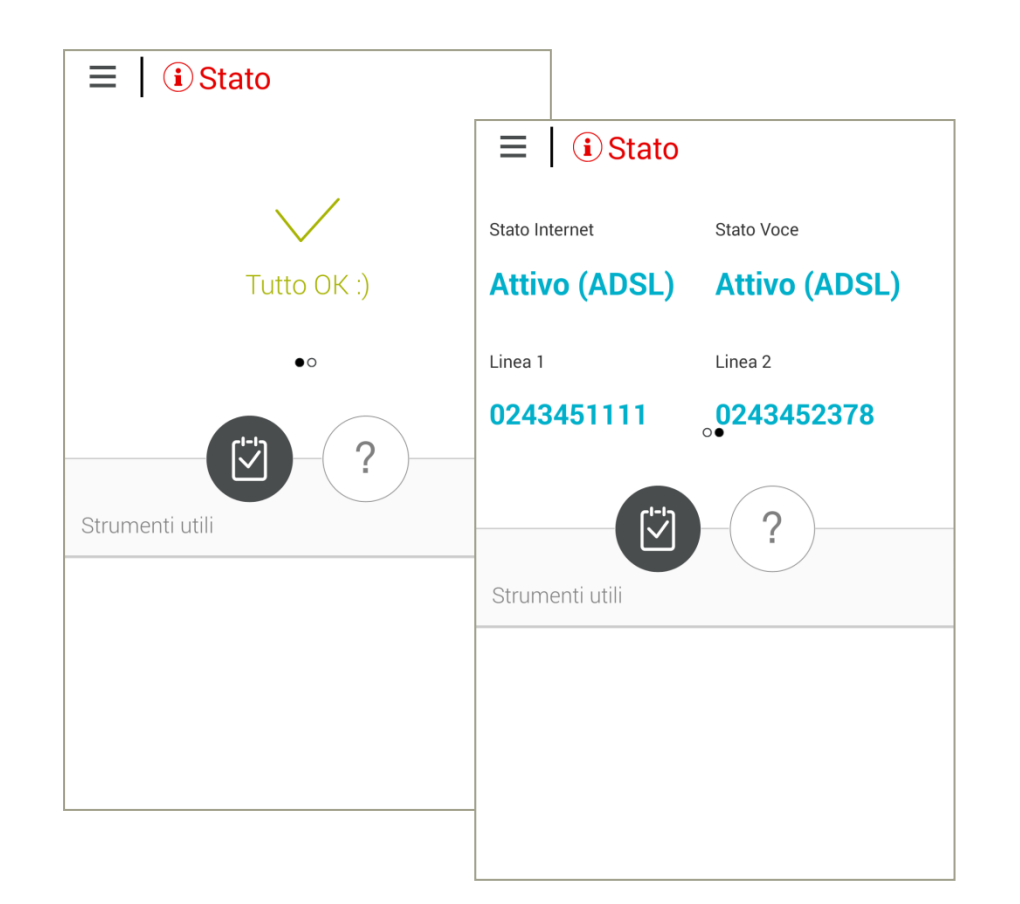

La sezione è raggiungibile dal menu a sinistra. La parte alta della schermata principale mostra lo stato della linea.

Scorrendo verso sinistra sono visibili in dettaglio lo stato dei servizi dati e voce e il/i numero/i di telefono.

# Nuova App

## La mia linea

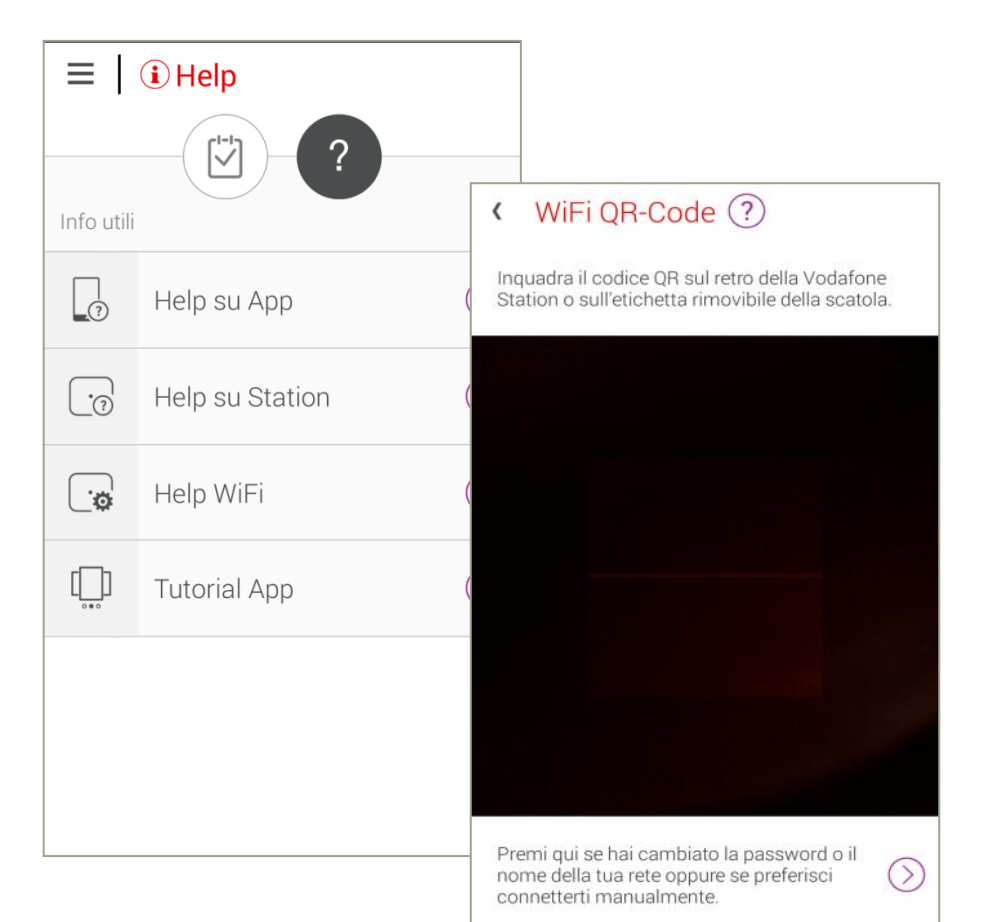

Dalla sezione la mia linea è possibile arrivare alla sezione help.

Nelle sezioni «help su App» e «Help su Station» sono riportate alcune domande e risposte relative ai due prodotti.

Con «Tutorial app» invece è possibile ripetere il tutorial iniziale sull'utilizzo dell'app.

Dalla sezione "Help WiFi" è inoltre possibile aprire il wizard di configurazione della rete Wifi.

E' lo stesso wizard della configurazione iniziale, che aiuta l'utente a collegarsi alla rete WiFi della sua Vodafone Station.

In caso di Android viene visualizzato solo se il cliente non è connesso in WiFi.

NB.La lettura del QR Code per configurare la connessione WiFi è ammessa solo su Android e solo sulla Vodafone Station Revolution.

## Nuova App

#### **Rete Sicura**

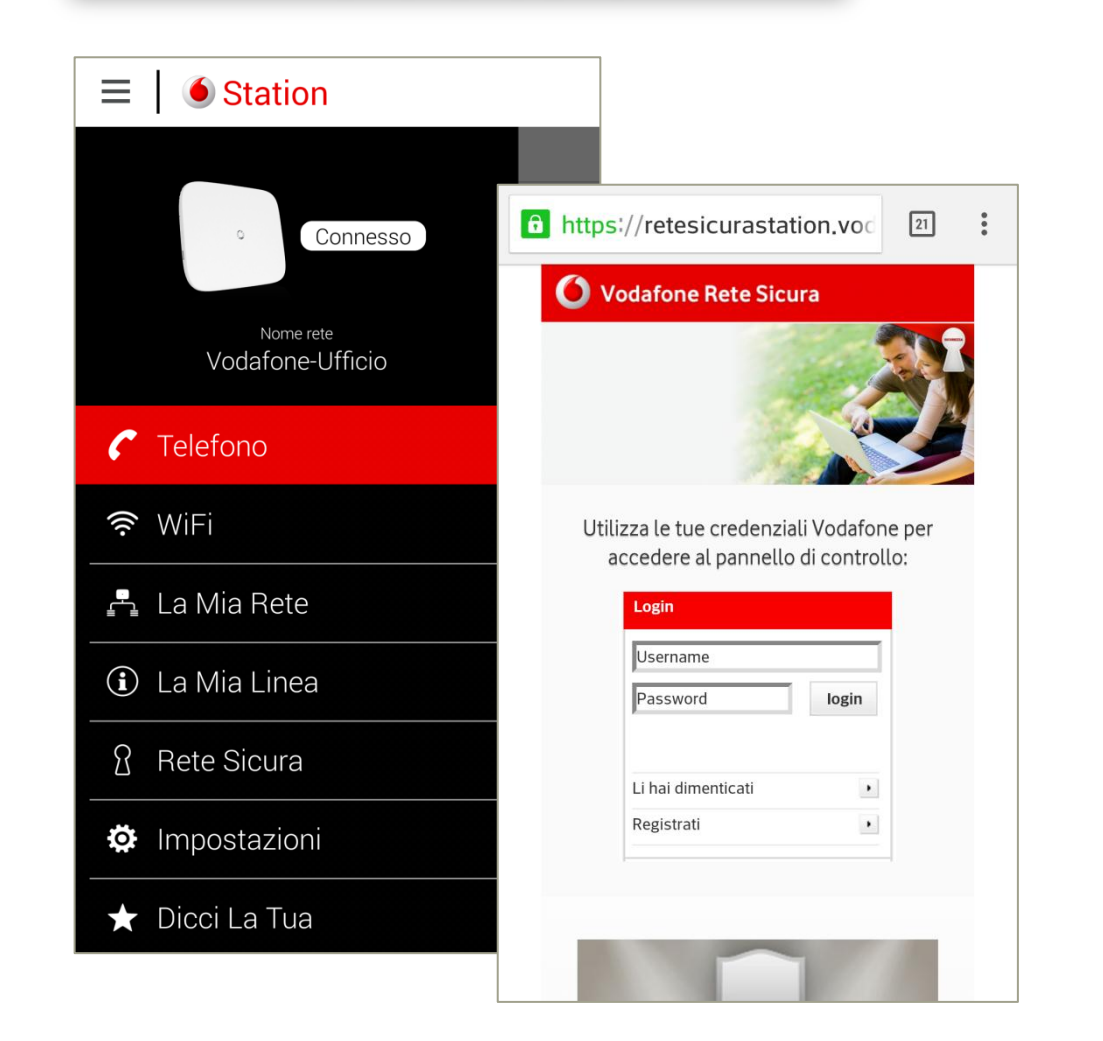

La sezione Rete Sicura è visualizzata solo se l'App è connessa a una linea che permette l'attivazione e la fruizione del servizio Rete Sicura.

Cliccando sul tasto Rete Sicura si e' rediretti alla pagina del portale di Rete Sicura in cui e' possibile loggarsi come Referente ed accedere a tutte le configurazioni.

# Nuova App

#### Impostazioni

| $\equiv$      | 🌣 Impostazioni |            |
|---------------|----------------|------------|
| » <u>·</u>    | Accesso Remoto | $\bigcirc$ |
| <u>!</u>      | Notifiche      | $\bigcirc$ |
| Q             | Servizi Voce   | $\bigcirc$ |
| -)̈́̈́̈́̈́́,- | LED Station    | $\bigcirc$ |
|               |                |            |
|               |                |            |
|               |                |            |

In questa schermata e' possibile accedere alle principali impostazioni della propria linea.

Gestione Accesso Remoto – Sezione per abilitare l'App ad accedere alla Vodafone Station da remoto (via rete Mobile o WiFi). Notifiche – Sezione per impostare le notifiche di chiamate perse, segreteria e dispositivi connessi in WiFi Configurazione servizi voce – Sezione per impostare avvisi di chiamata, trasferimenti di chiamata e altro Led Station (solo per Station Revolution) – Per spegnere/accendere il led di accensione della Station Impostazioni Internet (solo per Station Revolution) – Per sbloccare/bloccare il DNS interno utilizzato dalla Vodafone Station

#### NB. Solo nel caso di Station 2 e' presente una sezione

*Contatti -* Sezione per la gestione della rubrica della Vodafone Station 2, che permette la copia dei contatti da e verso lo Smartphone (o l'eliminazione dei contatti sulla Station.

## Nuova App

#### Impostazioni

| <                                              | Accesso remoto                                                                                                    |
|------------------------------------------------|----------------------------------------------------------------------------------------------------|
| Acces                                          | so remoto                                                                                                    |
| Con ques<br>ruoi, ancl<br>iceverai<br>:ambiare | ta funzionalità potrai utilizzare l'app ovunque<br>ne quando non sei connesso alla Station:<br>e notifiche di chiamate perse e potrai<br>le impostazioni di Vodafone Station. |
|                                                | Solo su rete WiFi                                                                                                    |
| $\checkmark$                                   | Rete WiFi e mobile                                                                                                    |
| · ·                                            |                                                                                                    |
|                                                |                                                                                                    |
|                                                |                                                                                                    |
|                                                |                                                                                                    |
|                                                |                                                                                                    |

La funzionalità di Accesso Remoto consente all'utente di collegarsi alla propria Vodafone Station anche quando è fuori casa/ufficio: è sufficiente che sia collegato alla rete mobile o a una qualsiasi rete WiFi.

L'utente potrà usufruire di tutti i servizi resi disponibili dall'app (comprese le notifiche) ma non potrà effettuare/ricevere le chiamate.

La funzionalità di Accesso Remoto, abilitata di default, può essere disabilitata/riabilitata accedendo alla sezione del menu dedicata; l'utente potrà anche scegliere il tipo di connessione con cui collegarsi in accesso remoto (solo WiFi o Mobile/WiFi).

NB. L'accesso Remoto non può essere utilizzato se il cliente ha abilitato sulla Vodafone Station l'opzione "Abilita protezione" dal menu Avanzate / Imposta password.

Prima di connettersi in remoto è inoltre necessario effettuare il primo accesso con lo smartphone collegato in WiFi alla Vodafone Station con la linea ADSL o Fibra attiva.

## Nuova App

## Impostazioni

| <ul> <li>■ ₩ (♡ ♥</li> <li>✓ Ø Notifiche</li> </ul> | <b>1 59</b> 22:28 |
|-----------------------------------------------------|-------------------|
| Chiamate perse e Segreteria                         |                   |
| Dispositivi connessi                                |                   |
|                                                     |                   |
|                                                     |                   |
|                                                     |                   |
|                                                     |                   |
|                                                     |                   |
|                                                     |                   |

Da questa sezione è possibile attivare le notifiche per chiamate perse e segreteria e le notifiche per nuovi dispositivi connessi in WiFi alla Vodafone Station.

Le eventuali notifiche sono visualizzate in fase di avvio dell'app e periodicamente a un intervallo prefissato di 15 minuti. Il numero dei nuovi eventi (chiamate, segreteria, dispositivi connessi in WiFi) è riportato sotto forma di badge icon (numero rosso) sulla sezione di riferimento (a seconda dei casi "Telefono" oppure "la mia Rete").

La versione Android prevede un'icona anche sulla barra di stato del telefono (nella parte alta dello schermo).

## Nuova App

## Impostazioni

| < 🛛 🔅 Servizi Voce |            | 5 | separate      |
|--------------------|------------|---|---------------|
| Linea 1            | $\bigcirc$ |   | ≡   <i>с</i>  |
| Linea 2            | $\bigcirc$ |   |               |
| Linea predefinita  | Chiedi 📎   |   | Da q<br>effet |
|                    |            |   | Chiam         |
|                    |            |   | Chiam         |
|                    |            |   | Annul         |
|                    |            |   | *             |
|                    |            |   |               |

Cliccando su servizi Voce e' possibile modificare le impostazioni in modo separato e indipendente per ciasuna linea.

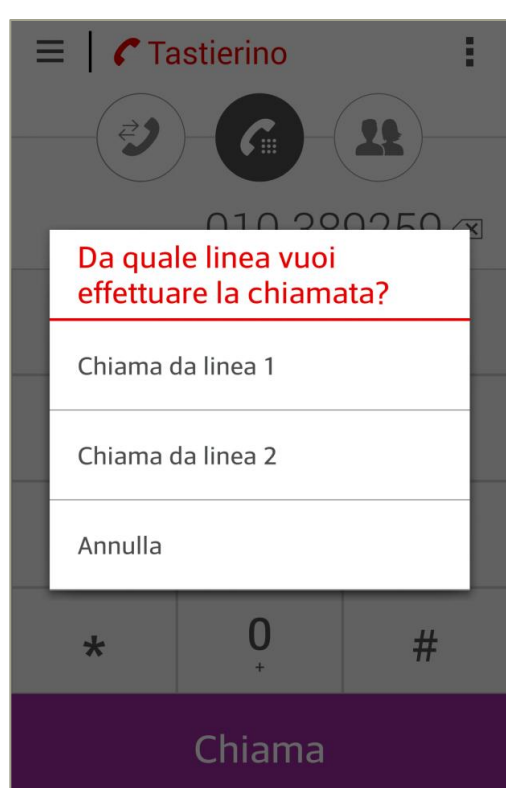

Cliccando su servizi Voce e' possibile scegliere con quale linea effettuare le chiamate in uscita:

-scegliere una linea predefinita (linea 1 o linea 2)

-scegliere ogni volta per ogni chiamata quale linea si vuole utilizzare.

## Nuova App

#### Impostazioni

| Servizi Voce           |            |
|------------------------|------------|
| Deviazione di chiamata | $\bigcirc$ |
| Notifica SMS           | $\bigcirc$ |
| Segreteria Dopo 30 sec | ondi 🕥     |
| Avviso di chiamata     |            |
| Nascondi numero        |            |
|                        |            |
|                        |            |
|                        |            |

In questa sezione è possibile visualizzare e impostare le configurazioni relative a:

- Deviazione di chiamata
- Notifica via sms per chiamate perse
- Segreteria Telefonica
- Avviso di chiamata
- Nascondi numero (Chiamata anonima)

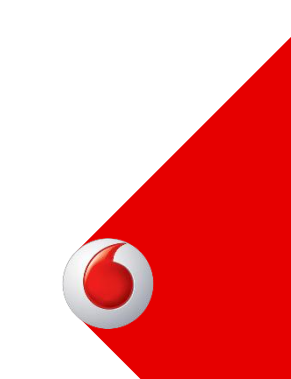

## Nuova App

#### Impostazioni

| < Deviazione     | :          |
|------------------|------------|
| Deviazione di ch |            |
| 02123456789      | $\bigcirc$ |
| Opzioni          |            |
| Sempre           |            |
| Se occupato      |            |
| Dopo 30 secondi  |            |
|                  |            |
|                  |            |
|                  |            |
|                  |            |

Per attivare la deviazione di chiamata è necessario inserire il numero a cui deviare e selezionare una tra le modalità di deviazione proposte dall'applicazione:

- Devia tutte le chiamate
- Devia se occupato
- Devia se non risponde

Come negli altri casi, è possibile salvare le configurazioni cliccando sul menu opzioni/salva.

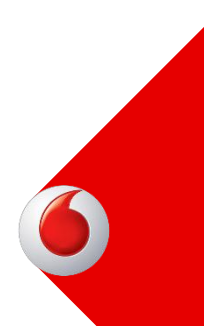

## Nuova App

#### Impostazioni

| •  | 🛀 🔅 Noti                                                                   | fica SMS                                                                 | 1          |
|----|----------------------------------------------------------------------------|--------------------------------------------------------------------------|------------|
| N  | otifica SMS                                                                | I                                                                        |            |
| SI | MS a                                                                       | 3407876038                                                               | $\bigcirc$ |
|    | Station                                                                    |                                                                          |            |
|    | La richiesta<br>carico dalla<br>richiedere d<br>Per favore c<br>più tardi. | è stata presa in<br>rete e potrebbe<br>el tempo.<br>controlla i settaggi | I          |
|    |                                                                            | ok                                                                       |            |
|    |                                                                            |                                                                          |            |

Per attivare la notifica via sms delle chiamate perse è necessario inserire un numero di telefono Vodafone.

Il servizio sarà attivato entro le 48 successive alla richiesta (il popup qui sotto è mostrato solo per la prima attivazione della notifica o in caso di inserimento nuovo numero).

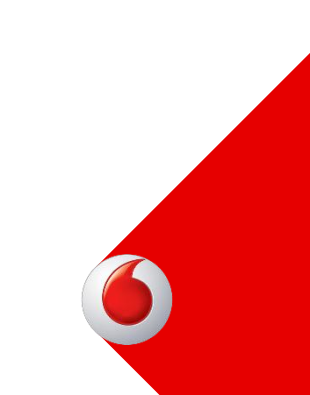

## Nuova App

## Impostazioni

| < 🛛 🌣 Segreteria | : |
|------------------|---|
| Segreteria       |   |
| Opzioni          |   |
| Se occupato      |   |
| Dopo 30 secondi  |   |
|                  |   |
|                  |   |
|                  |   |
|                  |   |
|                  |   |
|                  |   |
|                  |   |

Per attivare la segreteria telefonica è necessario selezionare una tra le modalità di attivazione proposte dall'applicazione:

- Su Occupato
- Dopo 30 secondi

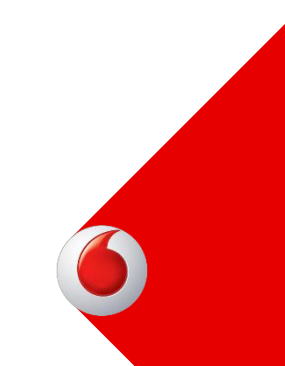

## Nuova App

#### Impostazioni

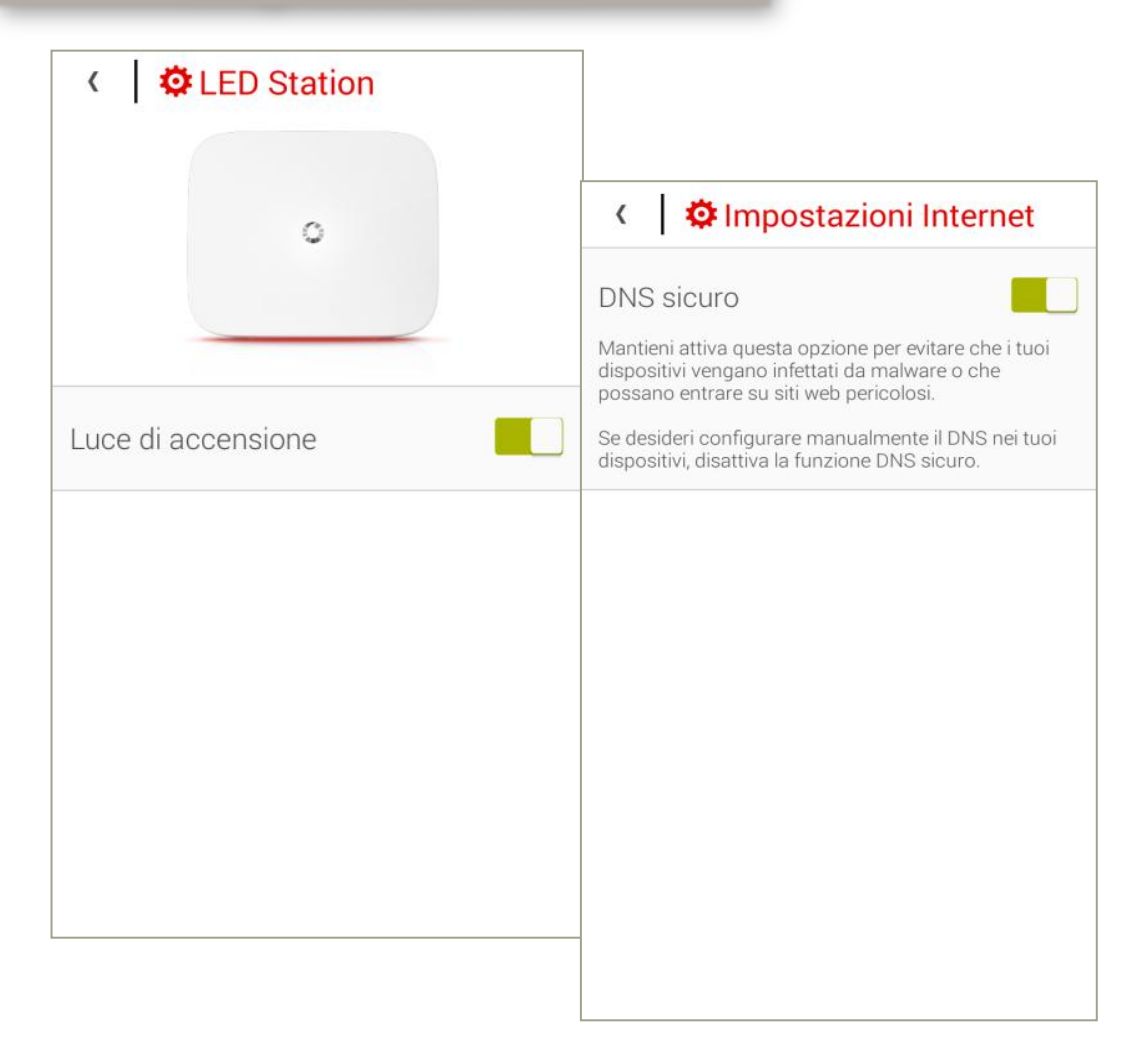

Nella sezione LED è possibile accendere / spegnere la luce di accensione rossa alla base della Vodafone Station Revolution .

Nella sezione «Impostazioni Internet» (solo Station Revolution) è possibile sbloccare/bloccare l'utilizzo di default del DNS interno utilizzato in automatico dalla Vodafone Station. Tale funzionalità si rende necessaria qualora il cliente voglia configurare manualmente il DNS sui propri dispositivi.

## Nuova App

#### Dicci la tua

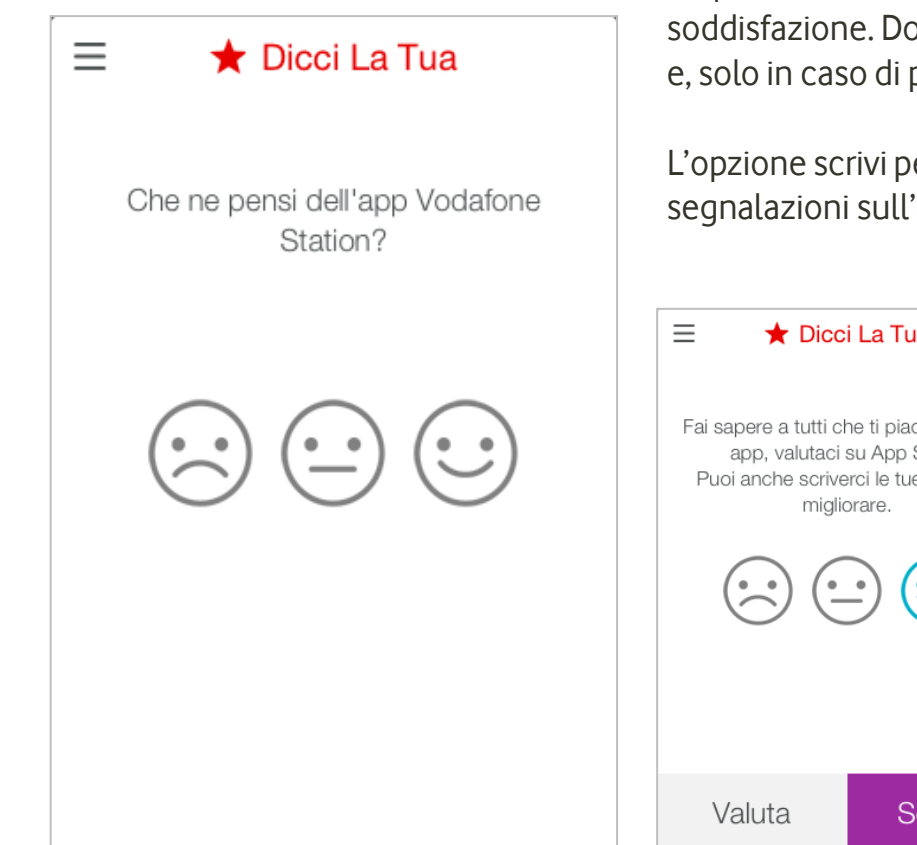

In questa sezione è possibile cliccare sulla faccina in base al grado di soddisfazione. Dopo il click, in basso è sempre visualizzata l'opzione "scrivici" e, solo in caso di parere positivo, l'opzione "valuta".

L'opzione scrivi permette di inviare una email all'indirizzo predefinito per le segnalazioni sull'app

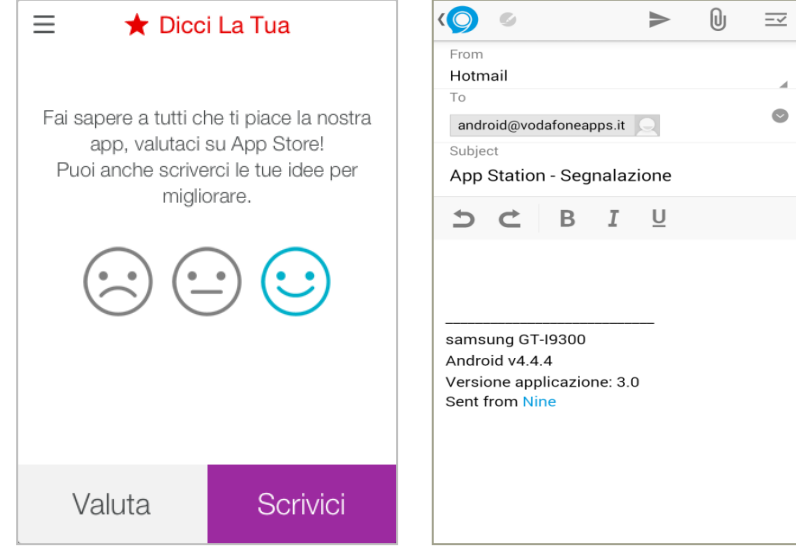

## Punti di attenzione

- Il primo pairing tra Station e l'applicazione deve essere eseguito in presenza di connessione ADSL
- Durante il backup (funzionamento tramite Internet Key) non è possibile effettuare chiamate attraverso l'applicazione
- Il numero di utenti che si possono collegare alla stessa Station tramite l'applicazione è 16
- Per motivii di sicurezza gli utenti collegati **alla rete WiFi Guest** non possono effettuare il pairing tra la Station e l'applicazione
- L'applicazione puo' gestire una sola Station per volta.

Nel caso ci si connetta in WiFi ad una nuova Station, l'applicazione lo rileva e chiede se si desidera "disaccoppiarsi" da quella precedente per effettuare il pairing con quella nuova rilevata.

- Non tutti i servizi avanzati sono attivabili indipendentemente dagli altri. sussistono infatti dei conflitti tra:
  - "Avviso di chiamata" e "Devia su occupato"
  - "Avviso di chiama" e "Segreteria telefonica su occupato"

Nel momento in cui si cerca di attivare un servizio utilizzando l'app, è verificata la presenza di conflitti e, nel caso cone fossero, l'utente è invitato a disabilitare uno dei servizi.

# Pannello di controllo

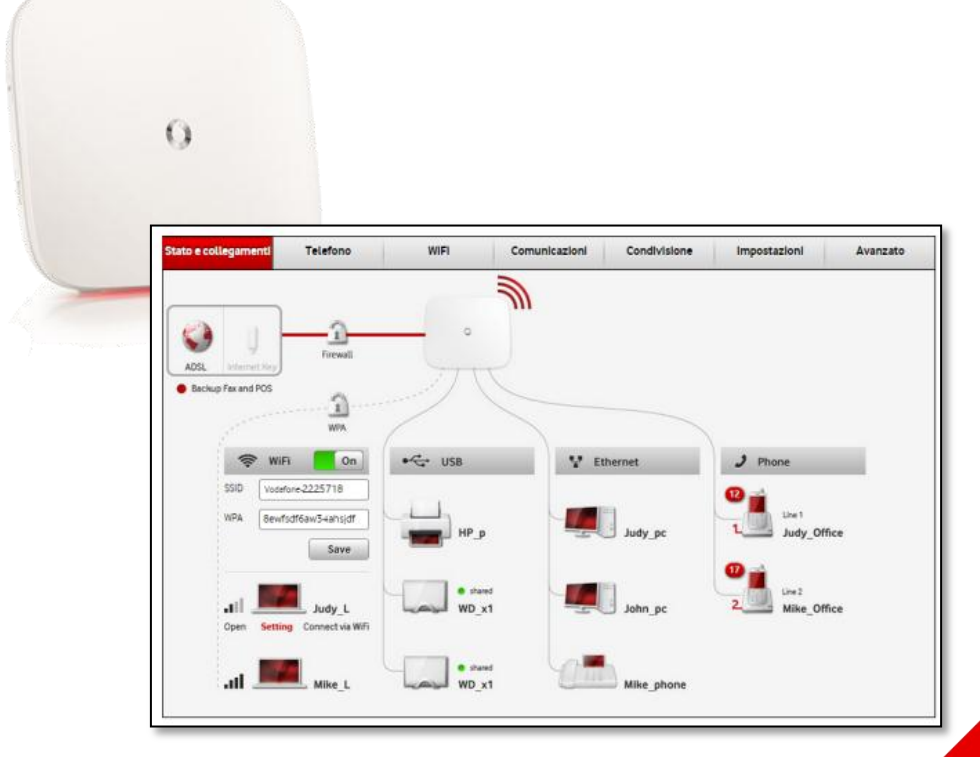

## Portale web

http://vodafone.station

Attraverso il portale web e' possibile effettuare tutte le configurazioni della Station, dalle piu basic a quelle piu' avanzate.

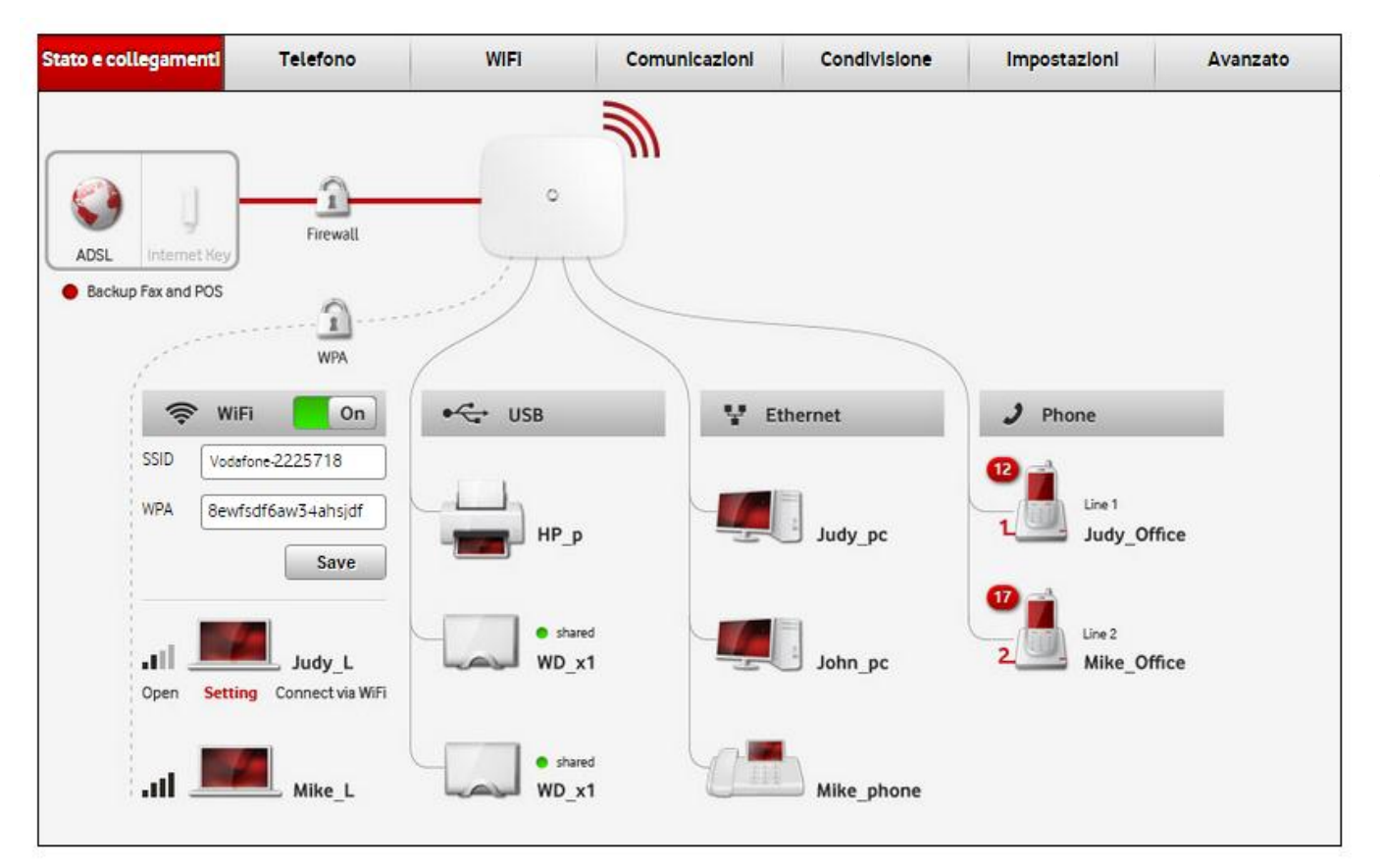

Nella home page, e' possibile visualizzare la mappa completa dei dispositivi connessi alla Station e lo stato della connessione.

## Portale web

http://vodafone.station

#### Telefono

Registro chiamate - In questa pagina è possibile consultare e gestire l'elenco di tutte le chiamate effettuate, ricevute e perse.

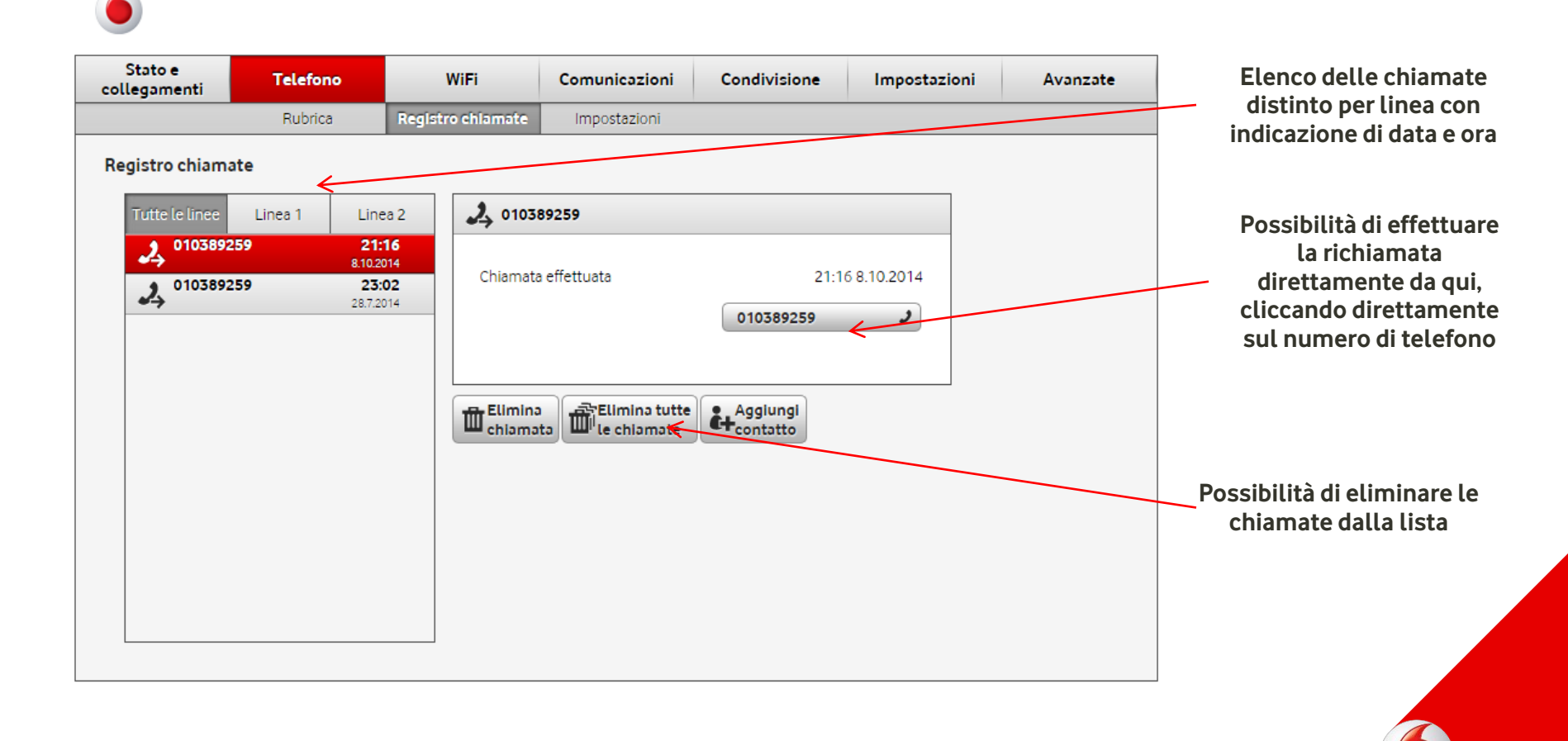

## Portale web

http://vodafone.station

## Telefono

Impostazioni - In questa pagina è possibile gestire tutti i servizi voce distinti per linea

| State               |                       |                            |                               |                           |                                    |                       |                          |
|---------------------|-----------------------|----------------------------|-------------------------------|---------------------------|------------------------------------|-----------------------|--------------------------|
| ollegamenti         | Telefono              | WiFi                       | Comunicazioni                 | Condivisione              | Impostazioni                       | Avanzate              |                          |
|                     | Rubrica               | Registro chiamate          | Impostazioni                  |                           |                                    |                       |                          |
|                     |                       | Fare c                     | lic su Ok per salvare le m    | odifiche                  |                                    |                       | Gestione dei servizi voo |
| ttenzione: i serviz | i voce sono utilizzab | ili con la linea ADSL atti | iva e funzionante. In caso    | di richiesta di attivazio | ne in corso, i servizi <u>sara</u> | nno disponibili entro | distinti per linea.      |
| ore dall'attivazio  | one della linea ADSL. |                            |                               |                           |                                    |                       |                          |
| npostazioni cl      | hiamate (Linea 1)     | < ──                       |                               |                           |                                    |                       |                          |
| Servizio            |                       | Attiva                     |                               |                           | _ /                                |                       |                          |
| Avviso di c         | hiamata               | On                         |                               |                           |                                    |                       | Possibilita' di abilita  |
| Deviazione          | di chiamata           | Off Scegli la              | tipologia 🔻                   |                           |                                    |                       | o disabilitare il        |
| Segreteria          | telefonica            | Off Scegli la              | tipologia 💌                   |                           |                                    |                       | supporto app per         |
| Notifica ev         | enti su cellulare     | Off Numero n               | nobile Vodaf <del>on</del> e: |                           |                                    |                       | ciascuna linea           |
| Supporto A          | pp per smartphone     | On                         |                               |                           |                                    |                       |                          |
| postazioni cl       | niamate (Linea 2)     |                            |                               |                           |                                    |                       |                          |
| Servizio            |                       | Attiva                     |                               |                           |                                    |                       |                          |
| Avviso di cl        | hiamata               | Off                        |                               |                           |                                    |                       |                          |
| Deviazione          | di chiamata           | Off Scegli la              | tipologia                     |                           |                                    |                       |                          |
| Segreteria          | telefonica            | Off Scegli la              | tipologia 🔻                   |                           |                                    |                       |                          |
| Notifica ev         | enti su cellulare     | Off Numero n               | nobile Vodafone:              |                           |                                    |                       |                          |
| Supporto A          | pp per smartphone     | On                         |                               |                           | s                                  | alva Annulla          |                          |
|                     |                       |                            |                               |                           |                                    |                       |                          |

## Portale web

#### http://vodafone.station

WiFi

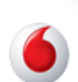

WiFi: in questa pagina è possibile gestire tutte le configurazioni del WiFi

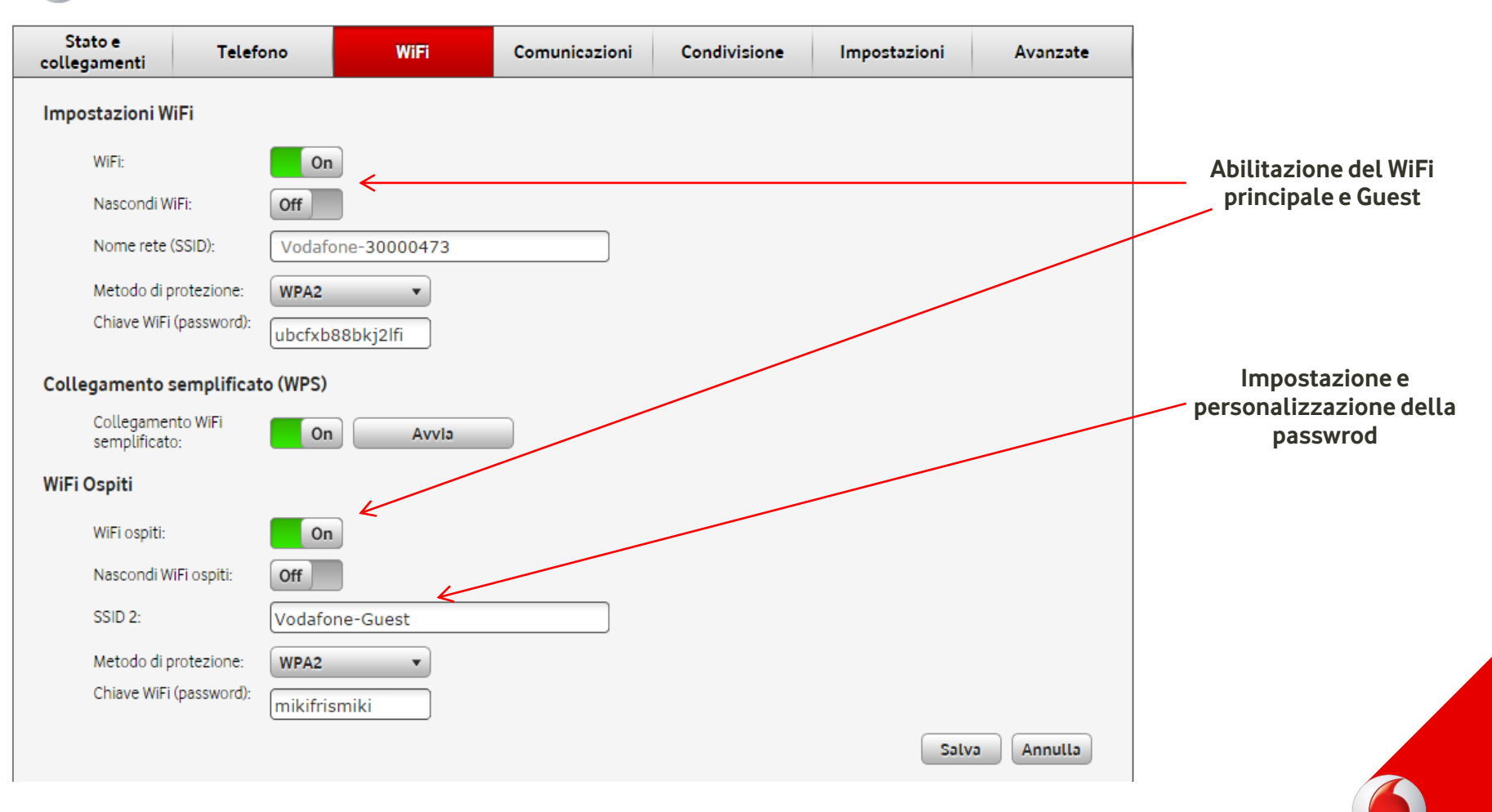

# Comunicazioni

In questa pagina è possibile visualizzare tutte le Comunicazioni ricevute da Vodafone

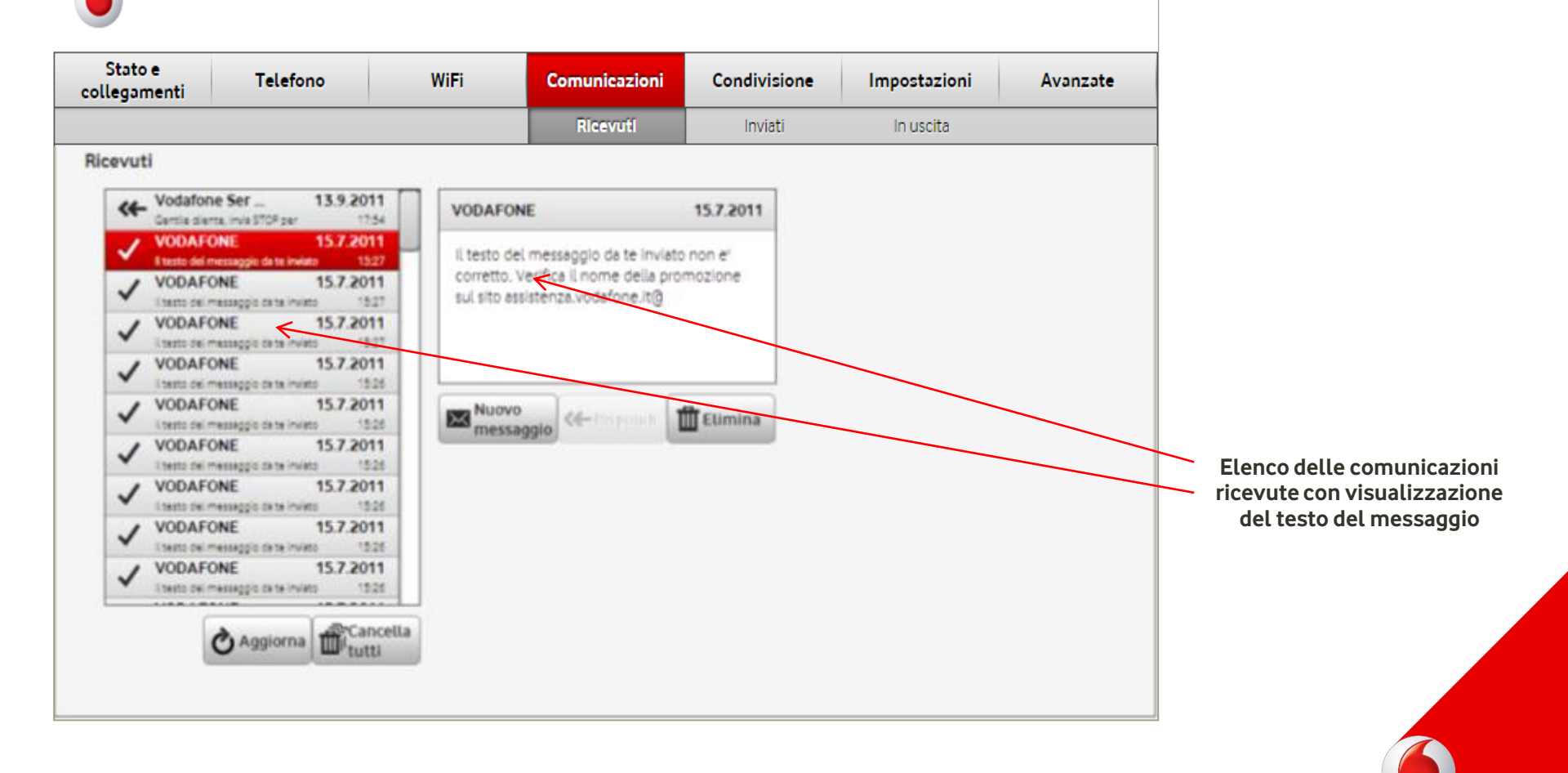

**Portale web** 

http://vodafone.station

## Portale web

#### http://vodafone.station

## Condivisione

In questa pagina è possibile modificare le impostazioni per la condivisione di stampanti, hard disk e pc

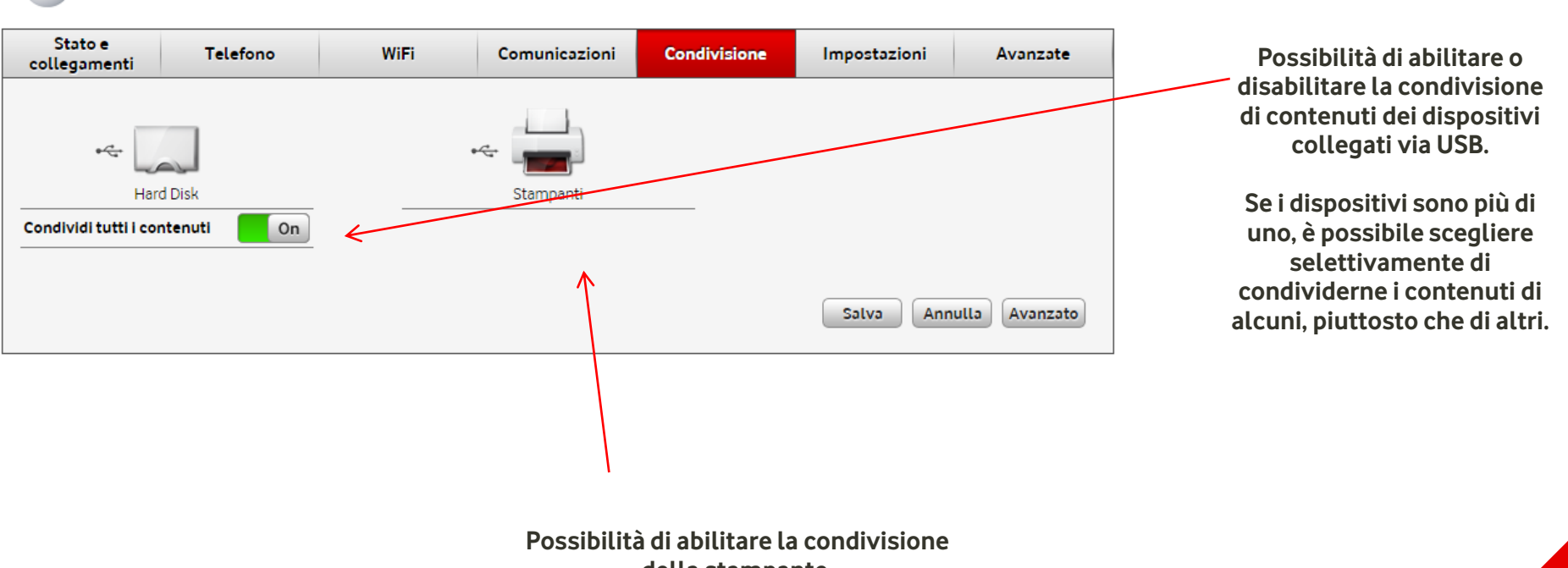

della stampante. Ogni pc dovrà poi installare il driver specifico della stampante.

## Portale web

#### http://vodafone.station

## Impostazioni

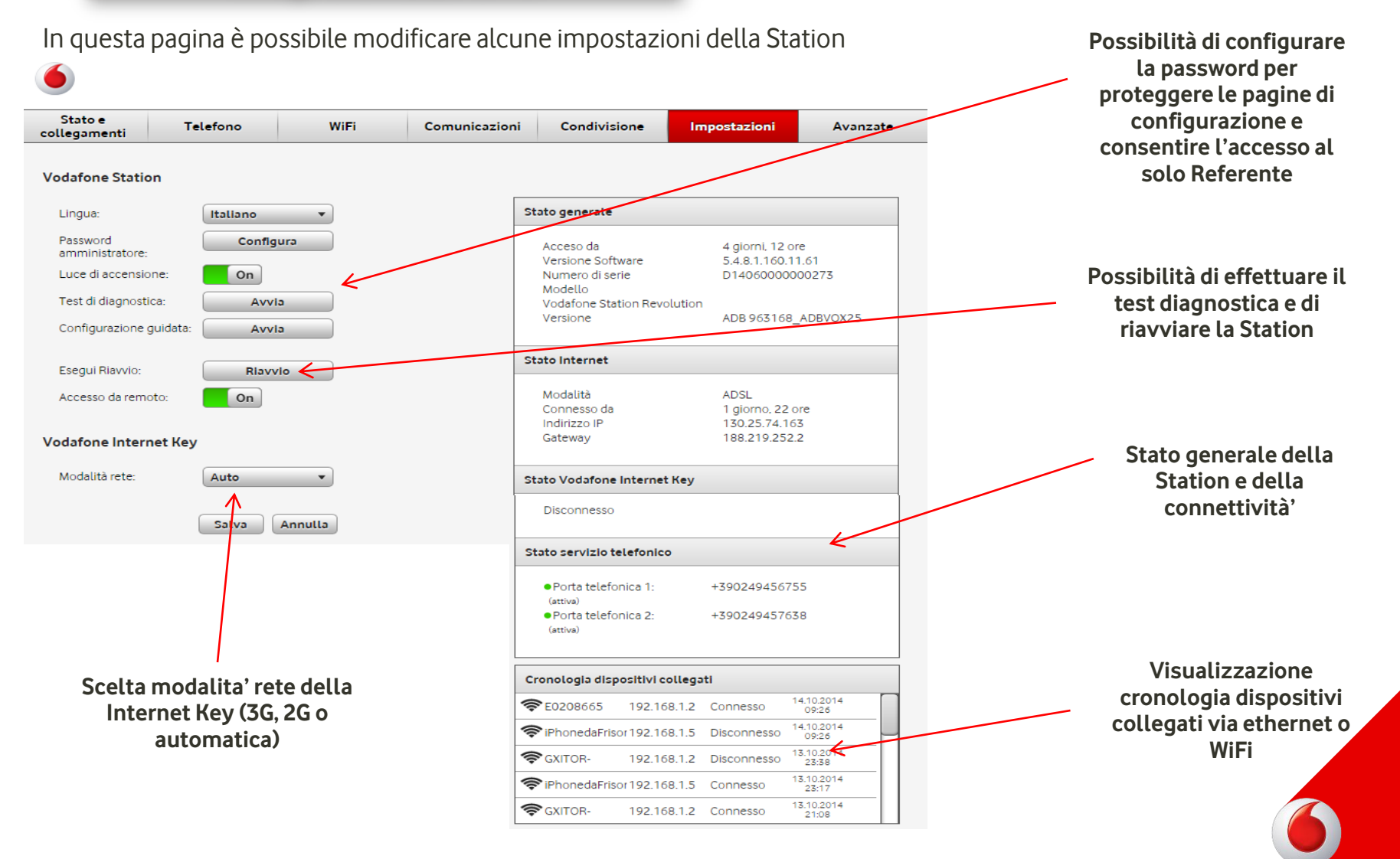

## Portale web

#### http://vodafone.station

#### Avanzate

In queste pagine è possibile gestire tutte le configurazioni avanzate della Vodafone Station e accedere alle relative sezioni di dettaglio.

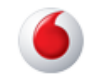

| Stato e<br>collegamenti | Telefono      | WiFi                 | Comunicazioni          | Condivisione           | Impostazioni     | Avanzate     |
|-------------------------|---------------|----------------------|------------------------|------------------------|------------------|--------------|
| Firewall                | WiFi avanzato | Port forwarding      | Condivisione avanzata  | Altre Impostazioni     | Imposta password | Informazioni |
|                         | At            | tenzione: le imposta | zioni avanzate sono de | dicate ad utenti esper | ti!              |              |
| Firewall                |               |                      |                        |                        |                  |              |
| Firewall abilitato:     | Off           |                      |                        |                        |                  |              |
| DMZ (DeMilitari         | zed Zone)     |                      |                        |                        |                  |              |
| DMZ abilitata:          | Off           |                      |                        |                        |                  |              |
| NAT Statico Hos         | st            |                      |                        |                        |                  |              |
| NAT Statico abili       | tato: Off     |                      |                        |                        |                  |              |
| MAC Filtering           |               |                      |                        |                        |                  |              |
| MAC Filtering:          | Disabilitato  | •                    |                        |                        | Salv             | a Annulla    |
|                         |               |                      |                        |                        |                  |              |

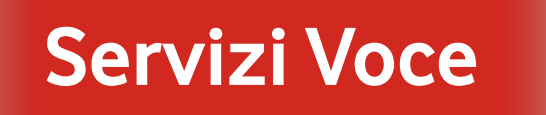

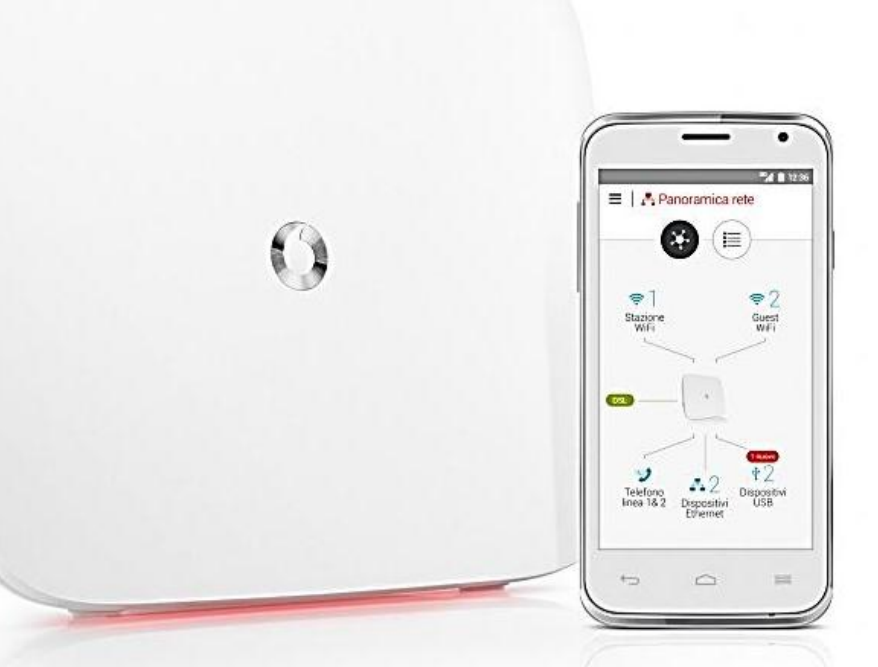

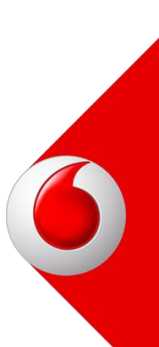

## Servizi Voce

#### Chiamata interna tra le due linee

Comporre dalla tastiera del telefono: •#1 per chiamare la linea 1 •#2 per chiamare la linea 2

#### Trasferimento di una chiamata in ingresso alla seconda linea

•Occorre prendere la chiamata entrante, digitare R e lo short code dell'altra linea (#1 o #2).

• Il telefono dell'altra linea squillerà e sarà in collegamento con il chiamante esterno.

**ESEMPIO**: A chiama la linea 1. La linea 1 risponde, preme R e #2 per trasferire la chiamata alla linea 2. La linea 2 risponde e linea 1 riaggancia.

#### Avviso di chiamata (separato per ciascuna linea)

•L'avviso di chiamata e' disattivo su entrambe le linee.

•E' possibile modificare l'impostazione attraverso il portale web e l'App e attivare il servizio in modalità separata per ciascuna linea (ad esempio posso attivare l'avviso di chiamata sulla linea 1 e lasciarlo disabilitato sulla linea 2).

•Quando l'avviso di chiamata e' attivo e la linea e' occupata:

- >La linea in conversazione sente un segnale acustico
- Compare un popup sul display che indica la chiamata entrante. E' possibile accettare la chiamata entrante direttamente dal display.

Il servizio di Avviso di chiamata prevale SEMPRE sul servizio di deviazione di chiamata su occupato

## Servizi Voce

#### Segreteria telefonica (una per ciascuna linea)

Il funzionamento della segreteria telefonica e' del tutto analogo a quella di un telefono mobile.

•ll servizio è disattivo su entrambe le linee

•E' possibile modificare l'impostazione attraverso il portale web e l'App e attivare il servizio in modalità separata per ciascuna linea (ad esempio posso attivare la segreteria telefonica sulla linea 1 e lasciarla disabilitata sulla linea 2).

•La segreteria telefonica può essere impostata:

≻In caso di occupato≻in caso di non risposta

•In caso di messaggio in segreteria, viene inviato un messaggio direttamente sulla Vodafone Station (nella sezione Comunicazioni) e un sms di notifica sul cellulare (se il cliente ha attivato il servizio di notifica).

•Per ascoltare la segreteria occorre chiamare il numero 41010.

•E' possibile accedere alla segreteria telefonica anche da numero diverso da quello fisso, chiamando il numero 340 2002010. In questo caso, per accedere è necessario aver configurato il PIN di sicurezza. Il PIN si configura chiamando il 41010 dal proprio numero di rete fissa.
•E' possibile impostare la ricezione di un SMS su un numero di cellulare Vodafone per essere avvertiti della ricezione di un messaggio vocale nella propria segreteria telefonica (vedi pagina successiva-Servizio di Notifica eventi sul cellulare)

•Il servizio entra in funzione dopo l'attivazione della linea ADSL. In caso di backup, la segreteria telefonica non è funzionante •Il messaggio di risposta della segreteria telefonica al momento non può essere modificato

•Il servizio di segreteria telefonica è esclusivo rispetto a quello di deviazione di chiamata.

Ad esempio: se attivo la deviazione di chiamata, essa prevale sul servizio di segreteria telefonica

•Le chiamate verso il 41010 sono gratuite. Le chiamate da altro numero verso il 340 2002010 sono tariffate a seconda del piano tariffario specifico della numerazione dalla quale si sta chiamando.

## Servizi Voce

#### Deviazione di chiamata (separata per ciascuna linea)

•Il servizio è disattivo su entrambe le linee

•E' possibile modificare l'impostazione attraverso il portale web e l'App e attivare il servizio in modalità separata per ciascuna linea (ad esempio posso attivare la deviazione di chiamata sulla linea 1 e lasciarla disabilitata sulla linea 2). Rimangono comunque disponibili le consuete stringhe da digitare direttamente sulla tastiera del telefono.

•Il servizio di Deviazione di chiamata puo' essere impostato su:

> occupato
> Dopo 30 secondi
> tutte le chiamate

•Il numero di telefono verso il quale è possibile impostare la deviazione di chiamata può essere un qualsiasi numero (fisso/mobile, Vodafone/altro operatore)

In caso di deviazione impostata su occupato → l'eventuale chiamata entrante viene deviata quando la linea è occupata.
 In caso di dieviazione impostata su non risposta dopo 30 secondi → il telefono squilla per circa 30 secondi, dopodichè la chiamata viene deviata. Il servizio di Avviso di chiamata prevale SEMPRE sul servizio di deviazione di chiamata su occupato

#### Ricezione Notifica sul cellulare (separato per ciascuna linea)

E' possibile impostare la ricezione di un sms di notifica in caso di chiamata persa o di nuovo messaggio in segreteria. Il Cliente dovra' indicare il numero di cellulare sul quale desidera ricevere la notifica attraverso il portale web o l'APP.